# **TeraPac 3** User Operation and Maintenance Guide

MaxVision Corporation 495 Production Avenue Madison, AL 35758, USA

Part Number: 209-0052-0

#### Warranties and Liabilities

MaxVision Corporation warrants that the Product, in the course of its normal use, will conform to MaxVision's specifications and be free from defects in material and workmanship for a period of twelve (12) months from the date of the original sale. Such warranty commences on the purchase date appearing on the invoice. The original end user is entitled to customer support through telecommunication during normal MaxVision business hours and email support to be responded to as support staff are available. Such support shall be limited to hardware operations and the software required operating such hardware. Upon written request and subject to the availability of MaxVision personnel, additional support may be provided by MaxVision in its sole discretion on a time and materials basis.

Limited Warranty for Software. MaxVision warrants to the original end user only that the Software as delivered at the time of purchase will perform in MaxVision hardware, and that the original diskettes or compact disks are free from defects in material and workmanship under normal use, for a period of thirty (30) days from the date of original sale, provided the Software is used with a MaxVision unit. MaxVision makes no warranty that the Software will work in combination with any hardware or software products provided by third parties, that the operation of the Software will be uninterrupted or error-free, or that all defects in the Software will be corrected. This limited warranty is void if failure of the Software has resulted from accident, abuse, or misapplication. MaxVision's entire liability, and your sole and exclusive remedy shall be, at MaxVision's option, either to (a) correct or help you work around or avoid a reproducible Error or (b) replace defective diskettes or compact disks. Any replacement Software will be warranted for the remainder of the original Limited Software Warranty Period.

**Limited Warranty for the Product**. MaxVision warrants to the original end user only that all Products sold by MaxVision will be free from defects in material and workmanship and conform substantially to the applicable standards set forth in the Documentation, under normal use, for a period of 365 days from the date of original sale. This limited warranty is void if failure of the Product has resulted from accident, abuse, or misapplication. If MaxVision confirms a Product is defective after you have obtained a Return Materials Allowance Number for such Product and, at your expense, have returned the Product to MaxVision for inspection, MaxVision will, at its election, repair or replace such Product at no charge to you.

Replacement Product may be either new or remanufactured. In the event that the Product returned is not defective, you will be responsible for freight costs for return shipment to you. The foregoing warranty shall not apply to Product that has been (a) damaged by accident, Acts of God, shipment, improper installation, abnormal physical or electrical stress, misuse or misapplication, as determined by MaxVision in its sole reasonable discretion, or (b) modified without MaxVision's express written acceptance of such modification for warranty purposes. MaxVision reserves the right to charge additional fees for repairs or replacements performed outside the Warranty Period. Any replaced or repaired components, subassemblies or units as well as spare parts are warranted for thirty (30) days or the remainder of the original warranty period, whichever is longer. MaxVision shall not be responsible for any software, firmware, information or memory data of yours contained in, stored on, or integrated with any Products returned to MaxVision pursuant to any warranty under this Agreement.

**Disclaimer of Warranties**. EXCEPT AS SPECIFICALLY PROVIDED ABOVE, NEITHER MAXVISION NOR ITS LICENSORS OR SUPPLIERS PROVIDES ANY WARRANTY OF ANY KIND FOR THE SOFTWARE OR THE PRODUCT, WHETHER EXPRESS, IMPLIED, STATUTORY OR OTHERWISE, INCLUDING BUT NOT LIMITED TO WARRANTIES OF MERCHANTABILITY, FITNESS FOR A PARTICULAR PURPOSE, AND NON-INFRINGEMENT OF THIRD PARTY RIGHTS. EXCEPT AS SET FORTH IN THIS AGREEMENT, THE ENTIRE RISK AS TO THE QUALITY AND PERFORMANCE OF THE SOFTWARE AND THE PRODUCT IS WITH YOU. If a disclaimer of implied warranties is not permitted by law, the duration of any such implied warranty is limited to ninety (90) days from the date of purchase by the original end user. Some jurisdictions do not allow the exclusion of implied warranties or limitations on how long an implied warranty may last, so such limitations or exclusions may not apply to you. This limited warranty gives you specific legal rights, and you may also have other rights which vary from jurisdiction to jurisdiction.

Liability Exclusions and Limitations. IN NO EVENT SHALL MAXVISION OR ITS LICENSORS OR SUPPLIERS BE LIABLE FOR ANY INDIRECT, SPECIAL, INCIDENTAL, EXEMPLARY OR CONSEQUENTIAL DAMAGES OF ANY KIND (INCLUDING LOST PROFITS, LOSS OF USE OR INTERRUPTION OF BUSINESS), OR FOR LEGAL FEES, ARISING OUT OF THE USE OF THE SOFTWARE OR THE PRODUCT, REGARDLESS OF THE FORM OF ACTION, WHETHER IN CONTRACT, TORT (INCLUDING NEGLIGENCE), STRICT PRODUCT LIABILITY OR OTHERWISE, EVEN IF MAXVISION OR ITS LICENSORS OR SUPPLIERS HAVE BEEN ADVISED OF THE POSSIBILITY OF SUCH DAMAGES. IN NO EVENT WILL COMPANY'S AGGREGATE LIABILITY HEREUNDER EXCEED THE PURCHASE PRICE PAID BY YOU. This limitation shall apply notwithstanding any failure or inability to provide the limited remedies set forth above. Some jurisdictions do not allow the exclusion or limitation of incidental or consequential damages, so the above limitation(s) or exclusion(s) may not apply to you. **Proprietary Rights-Contracts with Certain U.S. Government Agencies.** If the Software is acquired under the terms of a Department of Defense or civilian agency contract, the Software is "commercial item" as that term is defined at 48 C.F.R. 2.101 (Oct. 1995), consisting of "commercial computer software" and "commercial computer software documentation" as such terms are used in 48 C.F.R. 12.212 of the Federal Acquisition Regulations and its successors and 48 C.F.R. 227.7202-1 through 227.7202-4 (June 1995) of the DoD FAR Supplement and its successors. All U.S. Government end users acquire the Software with only those rights set forth in this Agreement.

**Export Restrictions.** You acknowledge that the laws and regulations of the United States restrict the export and re-export of certain commodities and technical data of United States origin, including the Product and the Software, in any medium. You agree that you will not knowingly, without prior authorization if required, export or re-export the Software or the Product in any medium without the appropriate United States and foreign government licenses.

**Severability.** You acknowledge and agree that each provision of this Agreement that provides for a disclaimer of warranties or an exclusion or limitation of damages represents an express allocation of risk, and is part of the consideration of this Agreement. Invalidity of any provision of this Agreement shall not affect the validity of the remaining provisions of this Agreement.

**General.** This Agreement is the entire agreement between you and MaxVision relative to the Product and the Software, and supersedes all prior written statements, proposals or agreements relative to its subject matter. It may be modified only by a writing executed by an authorized representative of MaxVision. No MaxVision reseller or sales representative is authorized to make any modifications, extensions or additions to this Agreement. This Agreement is governed by the laws of the State of Alabama without application of the principles of conflicts or choice of laws. The application of the United Nations Convention on Contracts for the International Sale of Goods to this Agreement is expressly excluded.

#### Copyright

The materials in this document are the copyrighted works of MaxVision Corporation, copyright © 2004. All rights reserved. Email **sales@maxvision.com** for permission to duplicate and otherwise re-use.

#### **Trademarks**

MaxVision, and MaxPac are registered trademarks, and MaxPro and TeraPac are trademarks, of MaxVision Corporation. Microsoft and Windows are registered trademarks of Microsoft Corporation. Intel and Pentium are registered trademarks and Xeon is a registered trademark of Intel Corporation. Other trademarks and registered trademarks are the property of their respective owners.

#### **Regulatory Approvals**

EN60950, EN55024, EN55022, FCC, Part 15, EN61000-3-2 & EN61000-3-3.

#### Warnings

Changes or modifications to this device that are not approved by the party responsible for compliance could void the user's authority to operate the equipment.

To reduce the risk of electrical shock, do not attempt to open the device unless instructed to do so. Do not use any tool for purposes other than instructed.

A Lithium lon battery is included with the system motherboard. This battery is used for the Real Time Clock (RTC) circuit. The expected lifetime of the battery is approximately 5 years. There is a danger of explosion if this battery is incorrectly replaced. Replace only with the same or equivalent type recommended by the motherboard manufacturer. Dispose of used batteries according to the manufacturer's instructions.

# Contents

| Legal and Related Information                                          |     |
|------------------------------------------------------------------------|-----|
| Warranties and Liabilities                                             | ii  |
| Copyright                                                              | iii |
| Trademarks                                                             | iii |
| Regulatory Approvals                                                   | iii |
| Warnings                                                               | iii |
| Chapter 1: Introduction and Very Important (Must-Read) Information!    | 1   |
| Very Important Information                                             | 2   |
| Documentation Conventions                                              |     |
| Chapter 2: Preparing a MaxPac 8230 (The Hardware)                      | 5   |
| Introduction                                                           | 6   |
| Preparation                                                            |     |
| Chapter 3: Preparing a MacPac 9200 / 9210 (The Hardware)               |     |
| Introduction                                                           | 10  |
| Preparation                                                            |     |
| Chapter 4: Unpacking and Preparing your TeraPac 3                      |     |
| Inspect the TeraPac Shipment                                           |     |
| Unpacking the TeraPac.                                                 |     |
| Location and Power Requirements                                        |     |
| Preparing Your TeraPac 3                                               |     |
| Chapter 5: Powering-up a MaxPac / TeraPac Combo                        |     |
| Before You Start                                                       |     |
| Using the TeraPac 3 with a MaxPac 8230                                 |     |
| Using the TeraPac 3 with a MaxPac 9200/9210                            |     |
| Installing the Web-Based 3ware Software                                |     |
| Chapter 6: Building a New TeraPac 3 RAID 5 Array from Scratch          |     |
| Building a New RAID 5 Array from Scratch                               |     |
| Chapter 7: Detecting, Isolating, and Replacing a Failed TeraPac 3 Disk |     |
| Rebuilding an Existing (Failed) 3ware RAID 5 Array                     |     |
| Chapter 8: Module Replacement Procedures                               |     |
| Introduction                                                           |     |
| Appendix A: Regular System Maintenance                                 | 63  |
| Maintaining (Cleaning) the "Baghdad Filter"                            |     |
| Appendix B: Contacting MaxVision Support (RMA and Serial Numbers)      |     |
| Repairing/Replacing Products/Accessories                               |     |
| Contacting Technical Support and RMA Numbers                           |     |
| Next Business Day Delivery/On-site Service for Parts                   |     |

# Chapter 1: Introduction and Very Important (Must-Read) Information!

# **Very Important Information!**

RAID Arrays in general – and RAID controllers in particular – can be somewhat tricky to work with. It is very easy to lose your data – and your operating system – if you execute an incorrect sequence of commands. Thus, unless you are very experienced in the use of *3ware* SATA II RAID controller cards and their BIOS-level setup utilities, it is strongly recommended that you follow the step-by-step instructions provided in this manual.

Once a MaxPac and TeraPac 3 have been mated (powered-up and initialized) together – which is the way a new MaxPac/TeraPac combo arrive when you purchase them together – there are certain things to keep in mind:

- □ You should connect the data cables linking the MaxPac and TeraPac 3 units *before* powering-up either of the units.
- On power-up, it is recommended that you first power-up the TeraPac 3 and *then* power-up the MaxPac. It won't cause any serious problems if you power-up the MacPac first, except that the MaxPac won't see the TeraPac 3, even after the TeraPac 3 has powered up (you will have to restart the MaxPac in order for it to see the TeraPac 3).
- On power-down, it is recommended that you first perform a controlled shutdown of the MacPac (using the Start > Shutdown command), and then power-down the TeraPac 3.
- If you wish to disconnect the TeraPac 3 without powering-down the MaxPac, then you must first un-mount the TeraPac 3, then power-down the TeraPac 3, and then disconnect the TeraPac 3 from the MaxPac.
- Let is strongly recommended that you have UPS backup on both the MaxPac and TeraPac 3 units.

# **Documentation Conventions**

#### Icons

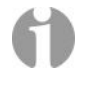

**D** The information icon is used to annotate important information.

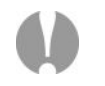

□ The exclamation icon is used to annotate cautionary information.

#### Fonts

- Lalics font is used for emphasis, book titles, commands, and path and file names.
- **Bold** may be used to emphasize text, highlight menu items, and denote the titles of dialog boxes.
- □ Menu > Command identifies the path used to select a menu command.
- Courier font is used for program listings and for any text messages that the software displays on the screen.
- **Note:** describes important information, warnings, or unique commands.
- "Select" means click the left mouse button on the indicated item.
- Click-left" (or just "click") means click the left mouse button on the indicated item.
- "Click-middle" means click the middle mouse button on the indicated item.

- "Click-right" means click the right mouse button on the indicated item.
- "Double-click" means click twice consecutively with the left mouse button.
- "Drag-left" (or just "drag") means press and hold the left mouse button on the indicated item, then move the cursor (pointer) to the destination and release the button.
- "Shift-click-left" means press and hold the <Shift> key then click the left mouse button on the indicated item.
- "Ctrl-click-left" means press and hold the <Ctrl> key then click the left mouse button on the indicated item.

THIS PAGE LEFT INTENTIONALLY BLANK

# Chapter 2: Preparing a MaxPac 8230 (The Hardware)

### Introduction

The discussions in this chapter pertain to the case whereby you have purchased a TeraPac 3 as a separate unit and you wish to mate this TeraPac 3 with an existing MaxPac 8230 system.

# **Preparation**

- Place the MaxPac 8230 system in its service position as described in the MaxPac Single / Dual / Triple-Screen 8230 XRA1/2/3 User Operation and Maintenance Guide (if you have misplaced your copy, you can download a machine-readable version from the Support page on the MaxVision website at www.MaxVision.com).
- 2) Lift the inner chassis straight up and then rest the edge on the outer chassis as illustrated in Figure 2-1.

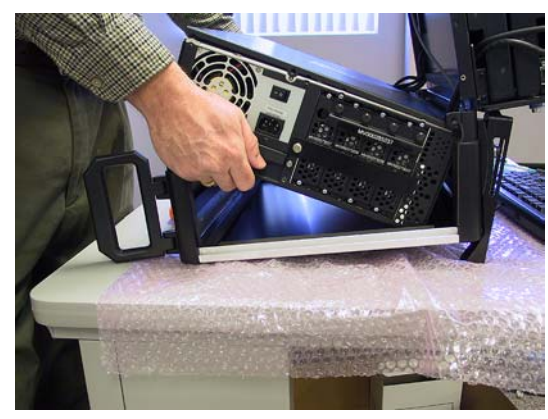

Figure 2-1

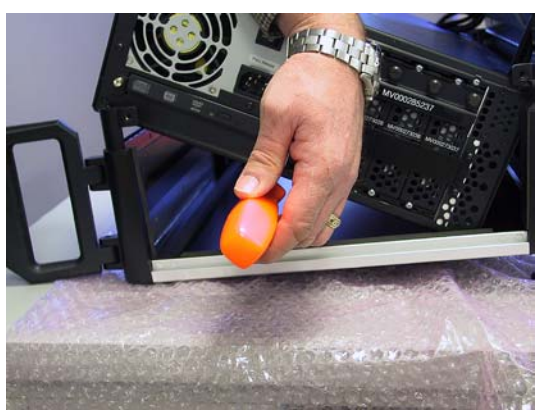

Figure 2-2

 Use a Philips #2 screwdriver to remove the two screws securing the access panel under the CD/DVD drive as illustrated in Figures 2-2 and 2-3.

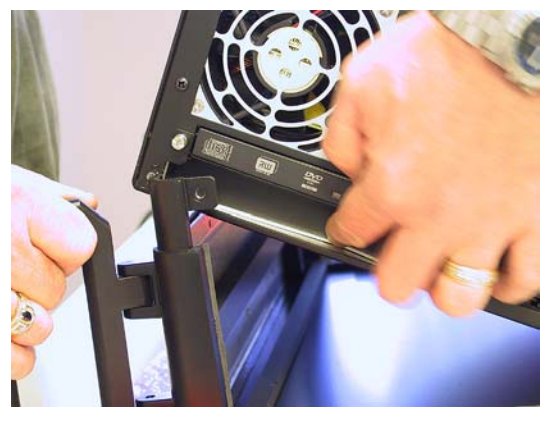

Figure 2-3

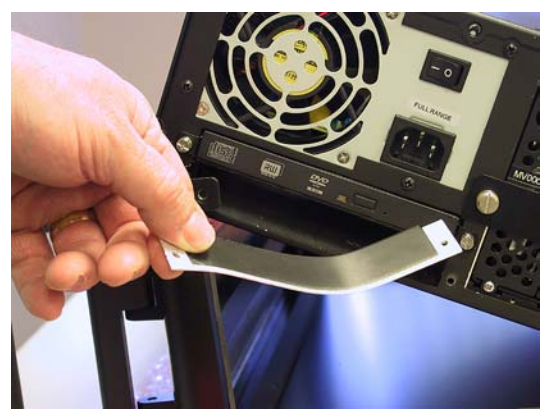

Figure 2-4

- 4) In order to remove the access plate you will have to push it in and bend it and then slide it out as illustrated in Figure 2-4.
- 5) Unpack the TeraPac 3 connection kit for the MaxPac 8230 and verify that all items are present as illustrated in Figure 2-5 (the two small black plates shown to the left of this figure are referred to as "wing plates").

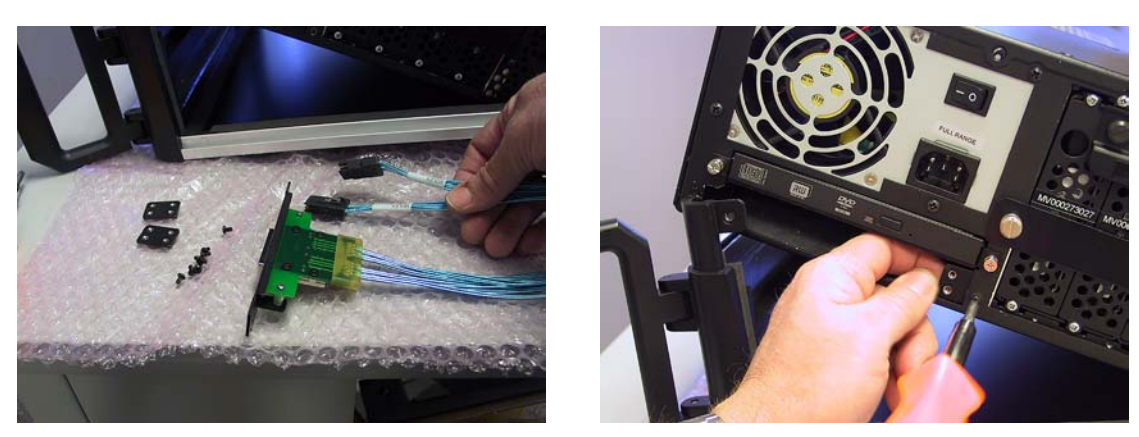

Figure 2-5

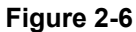

6) Use the screws provided in the kit to attach the two "wing plates" on either side of the cable access slot as illustrated in Figures 2-6 and 2-7 (only one screw is required per plate).

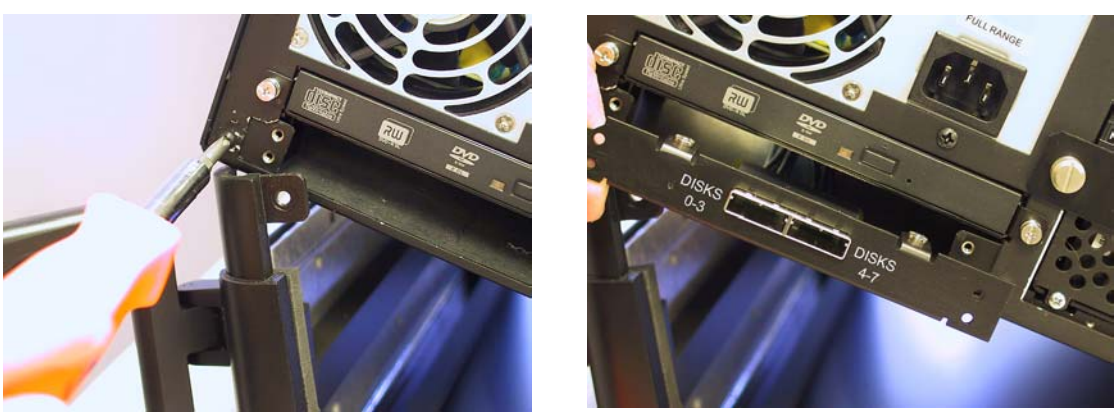

Figure 2-7

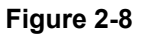

7) Slide the connection kit cable assembly into the chassis (Figure 2-8) until its faceplate is flush with the inner chassis (Figure 2-9). Orient the panel such that the silk-screen legends are as shown in this illustration.

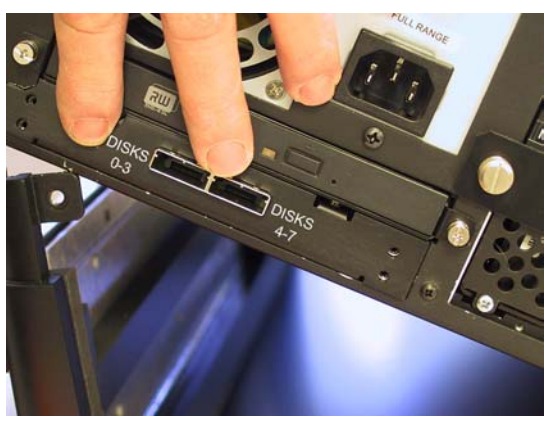

Figure 2-9

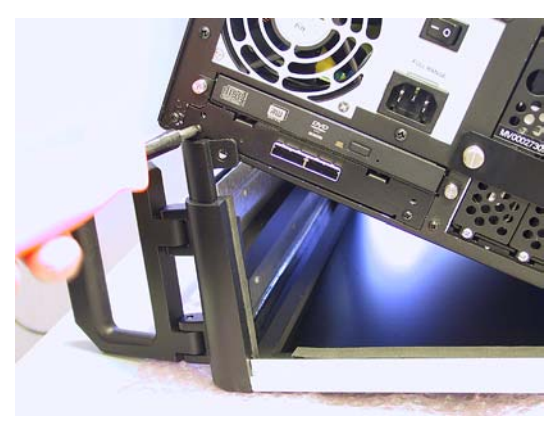

Figure 2-10

8) Use a Phillips #2 screwdriver to attach the assembly to the "wing plates" (two screws per side) as illustrated in Figure 2-10.

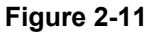

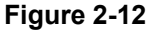

- 10) Gently guide the two multi-lane (ML) SATA cables under the CD/DVD drive and bring them up as shown in Figure 2-12.
- 11) The remainder of these instructions assume that your MaxPac 8230 is equipped with a 12channel *3ware* RAID controller card. A quick way to check this is to ensure that the cables connected to the four internal disks are all red as illustrated in Figure 2-13. (In the case of earlier 8230 models equipped with a 4-channel *3ware* RAID controller card, these cables will be color coded. In this case, contact MaxVision for details on acquiring and installing a 12-channel controller.)

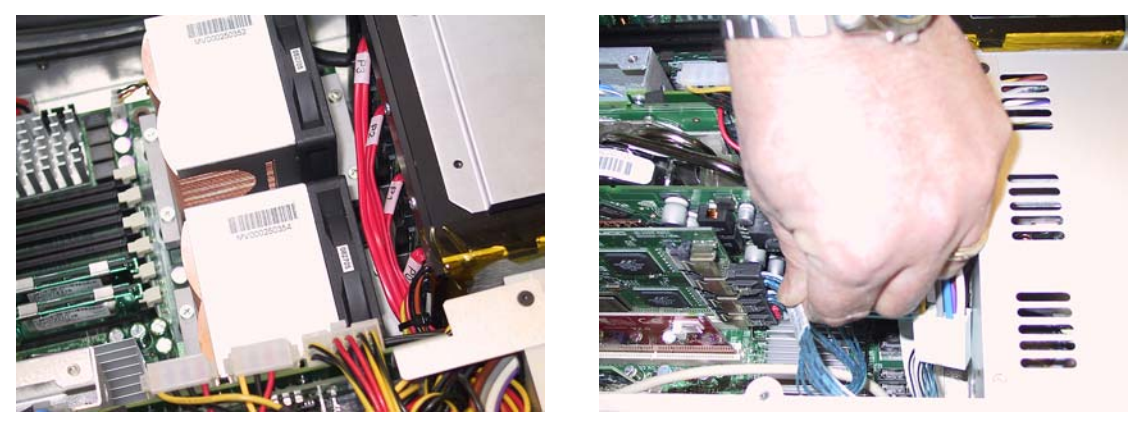

Figure 2-13

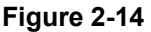

12) There are three 4-channel connectors on the 12-channel *3ware* RAID controller card. The bottom connector is used for the four internal drives. Connect the ML cable marked *disk 0-3* to the middle connector; and then connect the ML cable marked *disk 4-7* to the top connector (Figure 2-14).

 Before connecting the cables internally, lift the inner chassis (Figure 2-11) and return it to its normal service position in the outer chassis.

# Chapter 3: Preparing a MacPac 9200 / 9210 (The Hardware)

### Introduction

The discussions in this chapter pertain to the case whereby you have purchased a TeraPac 3 as a separate unit and you wish to mate this TeraPac 3 with an existing MaxPac 9200/9210 system.

# **Preparation**

In order to use a TeraPac 3 with a MaxPac 9200/9210, you will need a free PCI Express slot in your MaxPac system. You will also require a custom 8-channel PCI Express *3ware* RAID controller card (such a card is obtainable only from MaxVision).

1) Unpack the custom 8-channel PCI Express *3ware* RAID controller card provided by MaxVision as illustrated in Figure 3-1.

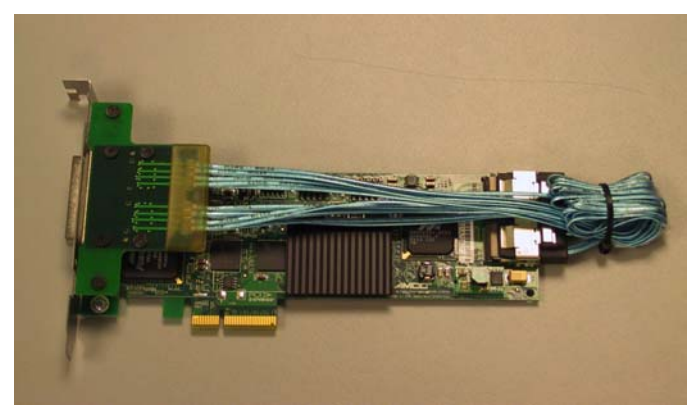

Figure 3-1

2) Add this card to the system using the procedures described in the appropriate *MaxPac* 9200 or *MaxPac* 9210 User Operation and Maintenance Guide (Figure 3-2).

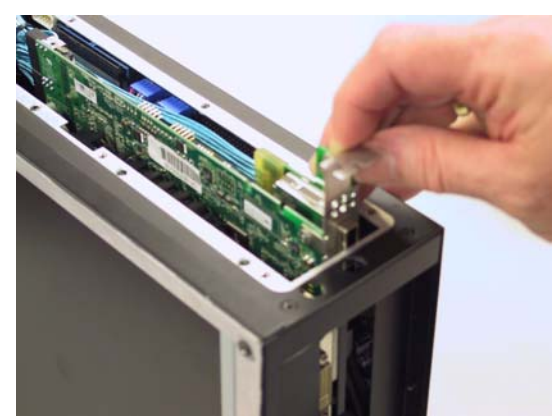

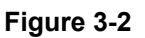

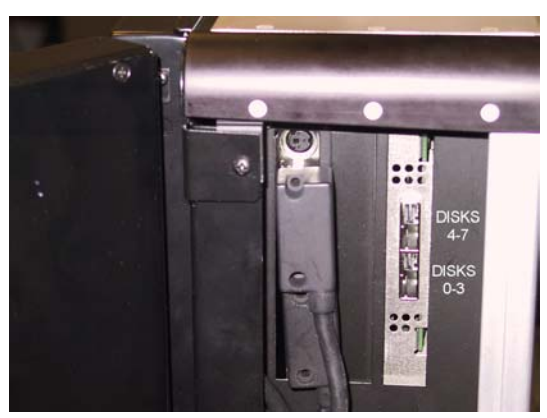

Figure 3-3

3) Once added, this card should appear as shown in Figure 3-3.

# Chapter 4: Unpacking and Preparing your TeraPac 3

# **Inspect the TeraPac Shipment**

TeraPac systems are packaged to withstand the roughest of treatment during shipping. Any boxes, foam core padding, and anti-static bags should be stored safely away in case you need to ship the system for any reason in the future. Inspect the Pelican Case the system arrived in. If there is any unusual damage to the case, make note of the damage on the delivery form and contact MaxVision support (see *Appendix A for more details*).

# **Unpacking the TeraPac**

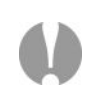

TeraPac 3 units are always shipped inside an associated Pelican case, which weighs approximately 20 lbs. The TeraPac/Pelican combo weighs approximately 45 lbs. If you are unable to lift this weight safely, you should obtain assistance in unpacking and moving the system.

- 1) Clear an area on a desk or table on which to place the TeraPac 3 system.
- 2) Place the Pelican case containing the TeraPac 3 unit on the floor.

**Note:** In order to raise or lower the handle on the Pelican case, use your thumb to press the release catch on the top of the handle (Figure 4-1).

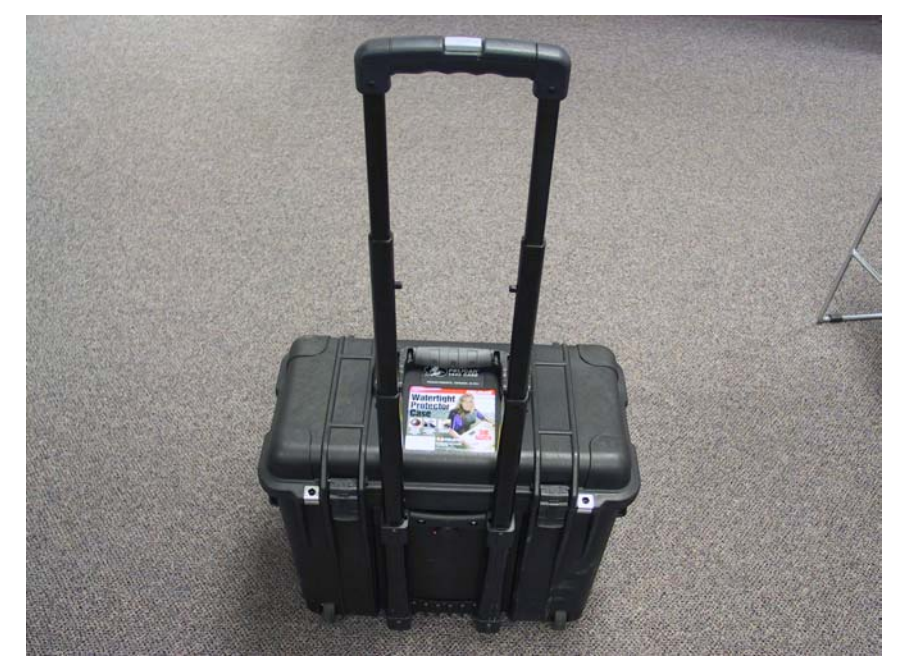

Figure 4-1. Use the release catch to raise or lower the Pelican case handle.

- 3) Place the Pelican case in an upright position and open it (Figure 4-2).
- 4) Lift the TeraPac 3 out of the Pelican case (Figure 4-3) and place it on the desk next to the main MaxPac system.

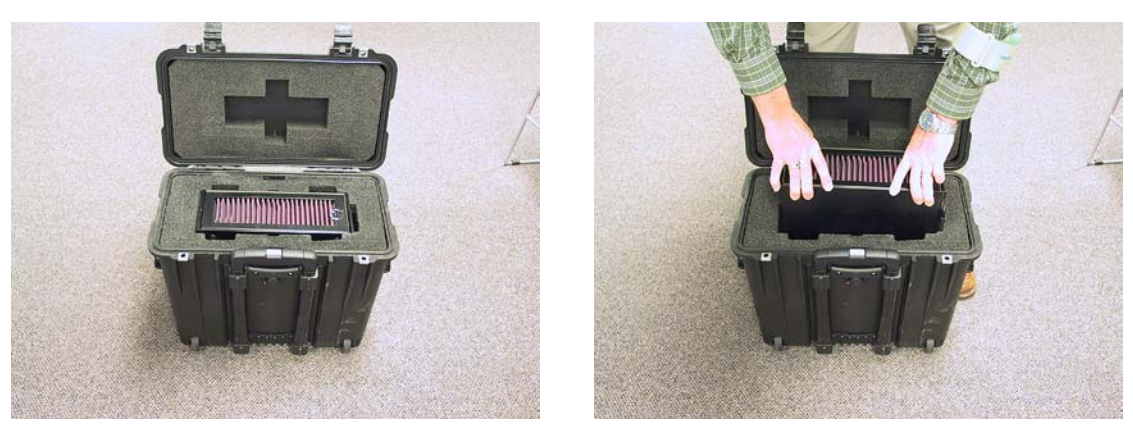

Figure 4-2

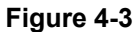

# **Location and Power Requirements**

#### Location

Your TeraPac 3 unit needs to be positioned in a location with the capacity to safely support the main MaxPac system plus least 25 lbs for the TeraPac. The unit should be unobstructed so as to permit the free flow of cooling air through the intake and exhaust vents.

#### **Power Requirements**

TeraPac 3 power supplies are auto-sensing 100 to 240 VAC, 50 to 60Hz units. Ensure that the supplied power is sufficient, stable, and without spikes or surges for operation of your TeraPac 3 and other required equipment.

# Preparing Your TeraPac 3

 Remove the power cord and two multi-lane (ML) SATA data cables from the Pelican case as illustrated in Figure 4-4 (the default length of the data cables is 1 meter). Observe the special Baghdad oil-based filter, which protects the TeraPac 3 from hostile environments (Figure 4-5).

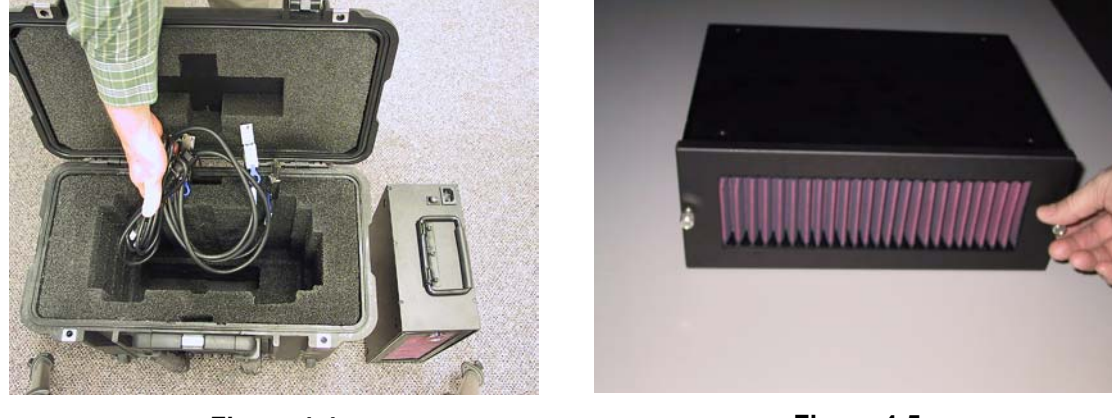

Figure 4-4

Figure 4-5

2) Proceed to chapter 5 for instructions on powering up your MaxPac / TeraPac combo.

THIS PAGE LEFT INTENTIONALLY BLANK

# Chapter 5: Powering-up a MaxPac / TeraPac Combo

## **Before You Start**

**Note:** Do NOT power-up your MaxPac until you have connected it to the TeraPac 3 as discussed later in this Chapter. Also, in the case of dual- or triple-display systems, do not unfold the display screens at this time (wait until after you have connected the TeraPac 3 to the MaxPac).

1) If your TeraPac 3 was delivered as part of a preconfigured MaxPac / TeraPac combo, unpack your MaxPac system and connect its cables (power, mouse, keyboard, and network) as described in the appropriate *MaxPac User Operation and Maintenance Guide*.

Alternatively, if you are adding a new TeraPac 3 to an existing MaxPac system, first prepare the MaxPac as described in *Chapter 2* (MaxPac 8230) or *Chapter 3* (MaxPac 9200/9210).

2) Unpack and prepare your TeraPac 3 unit as described in Chapter 4 of this manual.

## Using the TeraPac 3 with a MaxPac 8230

1) Take the TeraPac 3 data/control cable marked *disks 0-3* and plug one end into the upper connector on the MaxPac system as illustrated in Figure 5-1 (this connector will also be annotated *disks 0-3*).

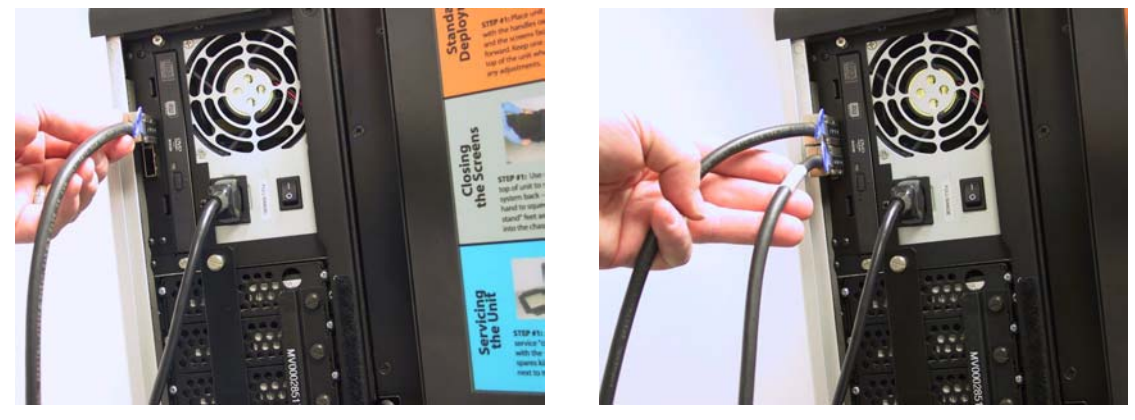

Figure 5-1

Figure 5-2

- 2) Take the TeraPac 3 data/control cable marked *disks 4-7* and plug one end into the lower connector on the MaxPac system as illustrated in Figure 5-2 (this connector will also be annotated *disks 4-7*).
- 3) Plug the other ends of these data/control cables into the correspondingly labeled connectors on the TeraPac 3 unit as illustrated in Figure 5-3 (the *disks 0-3* connector is located on the right-hand-side of the back face of the unit this is the connector being pointed to in Figure 5-3).

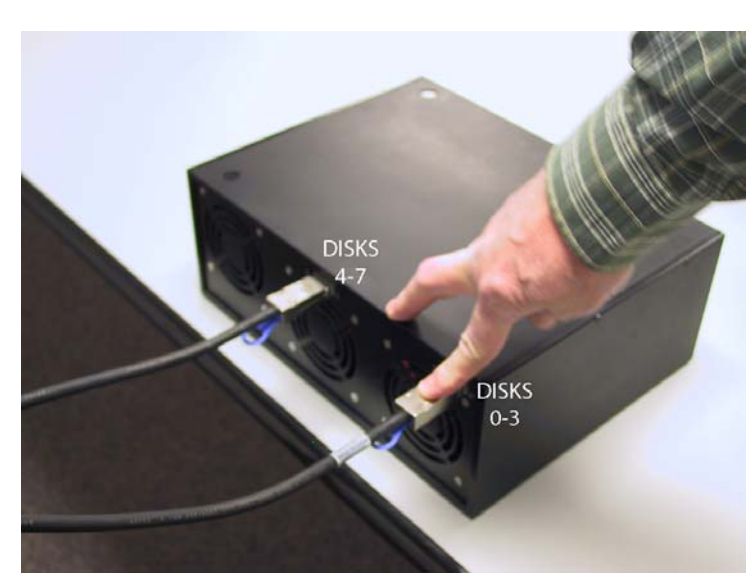

Figure 5-3

4) Connect the main power cable to the TeraPac 3 as illustrated in (Figure 5-4) and then plug the other end into an appropriate power supply.

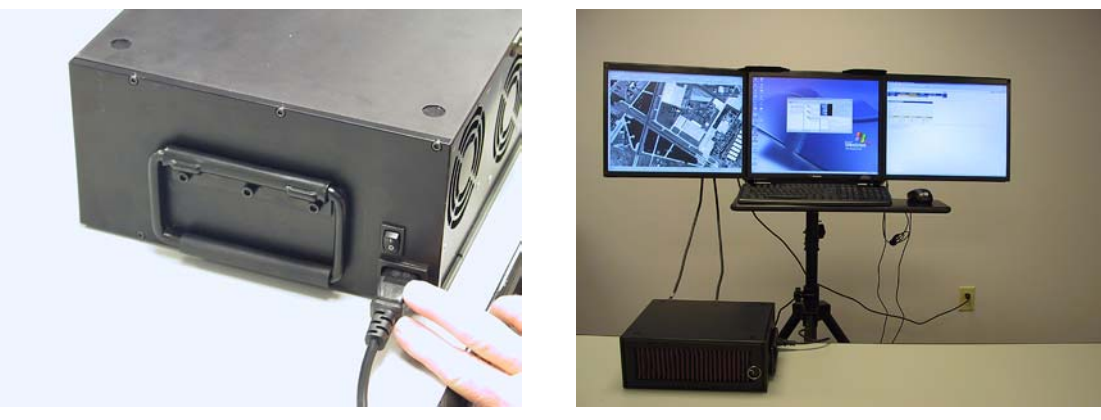

Figure 5-4

Figure 5-5

5) In the case of dual- or triple-display MaxPac systems, unfold the display screens at this time.

#### Using an Existing TeraPac 3 / MaxPac 8230 Combo

- 1) Power-up the TeraPac 3 using the power switch located just above the main power connector as illustrated in Figure 5-4. Wait a few seconds for the unit to power-up, and then power-up the MaxPac system as described in the in the *MaxPac 8230 User Operation and Maintenance Guide*.
- 2) If your TeraPac 3 was delivered as part of a preconfigured MaxPac / TeraPac combo, then the system should boot as expected (Figure 5-5). You can check for the existence of the TeraPac RAID array by means of the **Disk Administrator** utility as follows:
  - a) Right-click on the **My Computer** icon on your desktop, and then select (left-click) the **Manage** item from the ensuing pop-up menu.

b) Click the '+' symbol next to the Storage item (if this item is in its collapsed state) in the lefthand navigation pane, and then select the Disk Management item. You should see three disk drives similar to those shown in Figure 5-6.

| 🖶 Computer Management                                                                                                    |                                                                                                    |                                                                                                    |                                                  |                                                                                                    |                                           |                                |
|----------------------------------------------------------------------------------------------------|----------------------------------------------------------------------------------------------------|----------------------------------------------------------------------------------------------------|--------------------------------------------------|----------------------------------------------------------------------------------------------------|-------------------------------------------|--------------------------------|
| 🗐 File Action View Window H                                                                                                    | elp                                                                                                    |                                                                                                    |                                                  |                                                                                                    |                                           | _ <del>8</del> ×               |
| ← → 🗈 📧 😫 🗗 🛱                                                                                                    | ļ                                                                                                    |                                                                                                    |                                                  |                                                                                                    |                                           |                                |
| Computer Management (Local)  System Tools  Computer Viewer  Computer Viewer  Computer Shared Folders  Computer Shared Folders  Computer Started Groups  Computer Started Groups  Computer Started G | Volume Layout                                                                                                    | Type         File System           Basic         NTFS           D         NTFS           D         NTFS | Status<br>Healthy (System)<br>Healthy<br>Healthy | Capacity         F           195.31 GB         1           2048.0         2           1211.5         1 | ree Space<br>91.70 GB<br>047.87<br>211.46 | % Free<br>98 %<br>99 %<br>99 % |
| Disk Defragmenter                                                                                                    | <                                                                                                    |                                                                                                    |                                                  |                                                                                                    |                                           | >                              |
| ⊕ Services and Applications                                                                                                    | Contraction Contraction Contractico Contractico Contra | (C:)<br>195.31 GB NTFS<br>Healthy (System)                                                              | 270.4<br>Unallo                                  | 5 GB<br>cated                                                                                          |                                           |                                |
|                                                                                                    | Disk 1     Dynamic     2048.00 GB     Online                                                                                                    | New Yolume (E:)<br>2048.00 GB NTFS<br>Healthy                                                           | )                                                |                                                                                                    |                                           |                                |
|                                                                                                    | Disk 2<br>Dynamic<br>1211.56 GB<br>Online                                                                                                    | New Volume (F:)<br>1211.56 GB NTFS<br>Healthy                                                           | )                                                |                                                                                                    |                                           | <b>₽</b>                       |
|                                                                                                    | ACD-ROM O<br>DVD (D:)<br>No Media                                                                                                    |                                                                                                    |                                                  |                                                                                                    |                                           |                                |
| <                                                                                                    | Unallocated                                                                                                    | Primary partition 📕 S                                                                                   | imple volume                                     |                                                                                                    |                                           | <u> </u>                       |
|                                                                                                    | ,                                                                                                    |                                                                                                    |                                                  |                                                                                                    |                                           |                                |

Figure 5-6. The internal 4-disk RAID array (Disk 0, Drive C: in this example) and the external TeraPac 8-disk RAID Array (Disk 1, Drive E: and Disk 2, Drive F: in this example).

 If (for some strange reason) your system does not "see" the external TeraPac 3 RAID array, proceed as though you had just mated a new TeraPac 3 with an existing MaxPac as discussed in the following topic.

(1)

**Note:** In this case the TeraPac 3 contains eight 500GB SATA disks in a RAID 5 array. This results in a total array size of 3.2 TeraByte (TB). Windows XP can only address Volumes of up to 2 TB. In this case the TeraPac 3 array was built using the auto-carve feature of the 3ware RAID controller. The RAID 5 array was broken up into multiple volumes of 2 TB maximum size. Operating systems without this limitation include Linux 2.6, FreeBSD 5.x, Windows XP-64bit and Windows 2003 SP1.

#### Using a New TeraPac 3 with an Existing MaxPac 8230

1) Power-up the TeraPac 3 using the power switch located just above the main power connector as illustrated in Figure 5-4. Wait a few seconds for the unit to power-up, and then power-up the MaxPac system as described in the in the *MaxPac 8230 User Operation and Maintenance Guide*.

2) In the case of a normal boot-up sequence in which the external TeraPac 3 RAID array is seen by the main system, the *3ware* BIOS will report the presence of both the internal and external arrays, which – in this example – comprise 4 and 8 drives, respectively, as illustrated in Figure 5-7.

```
••• Press (Alt-3) to access 3ware BIOS Manager •••
Sware Serial ATA RAID Controller: 95505X-16ML
BIOS: BE9X 3.04.00.002 Firmware: FE9X 3.04.00.005 Slot: 2
BBU Status: Not Present
Number of online units: 2, available drives: 0, hot spares: 0, offl
Exportable Units:
   4 drive 256K RAID 5 2.04 TB (Unit 0)
        Port 3 ST3750640AS
                                                  698.63 GB
        Port 2 ST3750640AS
                                                  698.63 GB
        Port 1 ST3750640AS
                                                  698.63 GB
        Port 0 ST3750640AS
                                                  698.63 GB
   8 drive 256K RAID 5 3.18 TB (Unit 1)
Port 11 WDC WD5000YS-01MPB0
Port 10 WDC WD5000YS-01MPB0
                                                  465.76 GB
                                                  465.76 GB
                                                 465.76 GB
        Port 9 WDC WD5000YS-01MPB0
         Port 8
                 WDC WD5000YS-01MPB0
                                                 465.76 GB
                 NDC ND5000YS-01MPB0
         Port 7
                                                 465.76 GB
         Port 6 WDC WD5000YS-01MPB0
                                                 465.76 GB
         Port 5 WDC WD5000YS-01MPB0
                                                 465.76 GB
                 WDC WD5000YS-01MPB0
         Port 4
                                                 465.76 GB
```

Figure 5-7

- 3) If, for some reason, the MaxPac 8230 does not boot into windows, this may be due to a bootorder problem. In this case, reboot the system and enter the motherboard BIOS as discussed in the MaxPac 8230 User Operation and Maintenance Guide.
- 4) Check the boot order. It should appear similar to that shown in Figure 5-8 with the *3ware* RAID controller listed after the DVD. If not, rearrange the boot order accordingly (you may need to move the *3ware* raid controller from the **Exclude** list to the **Include** list and then move it to just after the DVD entry.

|    |                                              | Item Specific Help        |
|----|----------------------------------------------|---------------------------|
| 1: | USB FDC:                                     |                           |
| 2: | USD ALT:<br>THE CD: Outime DUD PU OD_55400_( | Your used to use an       |
| 4: | PCI SCSI: Buare Storage Controller           | configure devices         |
| 5: | TDE 0:                                       | In and Down arrows        |
| 6: | IDE 2:                                       | select a device.          |
| 7: |                                              | <+> and <-> moves         |
| 8: |                                              | the device up or down     |
| :  | IDE 1:                                       | <pre></pre>               |
| :  | IDE 3:                                       | the device fixed or       |
| :  | IDE 4:                                       | removable.                |
|    | IDE 5:                                       | <x> exclude or includ</x> |
|    | USB HDD:                                     | the device to boot.       |
|    | USB CDROM:                                   | disables a denies         |
| ः  | USB ZIP:                                     | disables a device.        |
|    | USB LS120:                                   | boot seguence.            |
| :  | PCI BEV: IBA GE Slot 0818 v1222              | • boot sequence.          |

Figure 5-8

- 5) Reboot the system again and enter the *3ware* BIOS as discussed in the *MaxPac* 8230 User Operation and Maintenance Guide.
- 6) Check the disk order. It should appear similar to that shown in Figure 5-9 with the internal 4-drive RAID array shown on the top and the external 8-drive array on the bottom. (Only the two main unit entries Unit 0 and Unit 1 would be displayed by default. Each of these entries would have a '+' symbol next to it. For the purposes of these discussions, Figure 5-9 shows these units as being expanded to reveal the disks forming the array.)

| 3ware BIOS man                            | ager (slot 2 )                         |
|-------------------------------------------|----------------------------------------|
| Exportable Units:                         |                                        |
| - 4 drive 256K RAID 5 2.04 TB (Unit G     |                                        |
| Port 3 ST3750640AS                        | 698.63 GB                              |
| Port 2 ST3750640AS                        | 698.63 GB                              |
| Port 1 ST3750640AS                        | 698.63 GB                              |
| Port 0 ST3750640AS                        | 698.63 GB                              |
| - 8 drive 256K RAID 5 3.18 TB (Unit 1     | )                                      |
| Port 11 WDC WD5000YS-01MPB0               | 465.76 GB                              |
| Port 10 WDC WD5000YS-01MPB0               | 465.76 GB                              |
| Port 9 WDC WD5000YS-01MPB0                | 465.76 GB                              |
| Port 8 WDC WD5000YS-01MPB0                | 465.76 GB                              |
| Port 7 WDC WD5000YS-01MPB0                | 465.76 GB                              |
| Port 6 WDC WD5000YS-01MPB0                | 465.76 GB                              |
| Port 5 WDC WD5000YS-01MPB0                | 465.76 GB                              |
| Port 4 WDC WD5000YS-01MPB0                | 465.76 GB                              |
|                                           |                                        |
|                                           | ÷                                      |
|                                           |                                        |
| Create Unit Delete Unit Maintain          | Unit Settings Information              |
|                                           | Unit Sectings Information              |
| Alt-F1 Help ** Prev/Next Alt-a Select All | Drives Alt-r Rescan Enter Select/Desel |
| F6 Restore Initial Values Esc Cancel      | F8 Done PGUP PGDOWN Reorder            |

Figure 5-9

- 7) If the array order is not as shown in Figure 5-9, use the **PgUp** and **PgDn** keys on your keyboard to reorder the arrays and then follow the on-screen instructions to accept this change and exit the *3ware* BIOS.
- 8) When you exit the 3ware BIOS, it will automatically initiate the re-boot process. This time, the system should boot all the way up into Windows®. The next step is to import (incorporate) the external RAID array such that it can be seen and used by the operating system.
- 9) Right-click on the **My Computer** icon on your desktop, and then select (left-click) the **Manage** item from the ensuing pop-up menu.
- 10) Click the '+' symbol next to the **Storage** item (if this item is in its collapsed state) in the lefthand navigation pane, and then select the **Disk Management** item. You should see two disk drives similar to those shown in Figure 5-10.

**Note:** In this example, **Disk 0** (drive **C:**) is the main system disk (the internal 4-drive RAID array in this example), while **Disks 1 & 2**– shown as being **Foreign** – are the external 8-drive TeraPac 3 RAID array. Observe that **Disks 1 & 2** do not have a drive letter assigned at this time.

| 📕 Computer Management                                                                                                    |                                                                                                    |                                                    |                            |                       |                         |                      | × |
|----------------------------------------------------------------------------------------------------|----------------------------------------------------------------------------------------------------|----------------------------------------------------|----------------------------|-----------------------|-------------------------|----------------------|---|
| 📃 File Action View Window H                                                                                                    | elp                                                                                                    |                                                    |                            |                       |                         | _ 8                  | × |
| ← → 🗈 🖬 😫 🔯                                                                                                    |                                                                                                    |                                                    |                            |                       |                         |                      |   |
| Computer Management (Local)  Computer Management (Local)  Computer Viewer  Computer Viewer | Volume Layout<br>(C:) Partition                                                                                                    | Type File System<br>Basic NTFS                     | Status<br>Healthy (System) | Capacity<br>195.31 GB | Free Space<br>191.70 GB | <u>% Fre</u><br>98 % | e |
| <ul> <li>➡ Disk Defragmenter</li> <li>➡ Disk Management</li> <li>➡ Services and Applications</li> </ul>                                                                                                    | Continue                                                                                                    | ( <b>C:)</b><br>195.31 GB NTF5<br>Healthy (System) | 270.4<br>Unalid            | 5 GB<br>scated        |                         |                      | > |
|                                                                                                    | Contemposite service service s |                                                    |                            |                       |                         |                      |   |
|                                                                                                    | Dynamic<br>Foreign                                                                                                    |                                                    |                            |                       |                         |                      |   |
|                                                                                                    | DVD (D:)                                                                                                    |                                                    |                            |                       |                         |                      |   |
| <                                                                                                    | Unallocated                                                                                                    | Primary partition                                  |                            |                       |                         |                      | ~ |
|                                                                                                    | ,                                                                                                    |                                                    |                            |                       |                         |                      |   |

Figure 5-10

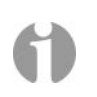

**Note:** In this case, the TeraPac 3 contains eight 500 GB SATA disks in a RAID 5 array. This results in a total array size of 3.2 terabytes (TB). Windows XP can only address Volumes of up to 2 TB. In this case, the TeraPac 3 array was built using the auto-carve feature of the *3ware* RAID controller. The RAID 5 array was broken up into multiple volumes, one of 2 TB and the other of 1.2 TB. Operating systems without this limitation include Linux 2.6, FreeBSD 5.x, Windows XP-64bit, and Windows 2003 SP1.

11) We now need to import **Disks 1 & 2** into Windows® XP using the following steps. Right-click on the **Disk 1** annotation and then select the **Import Foreign Disks** option, resulting in the **Import Foreign Disks** dialog as illustrated in Figure 5-11.

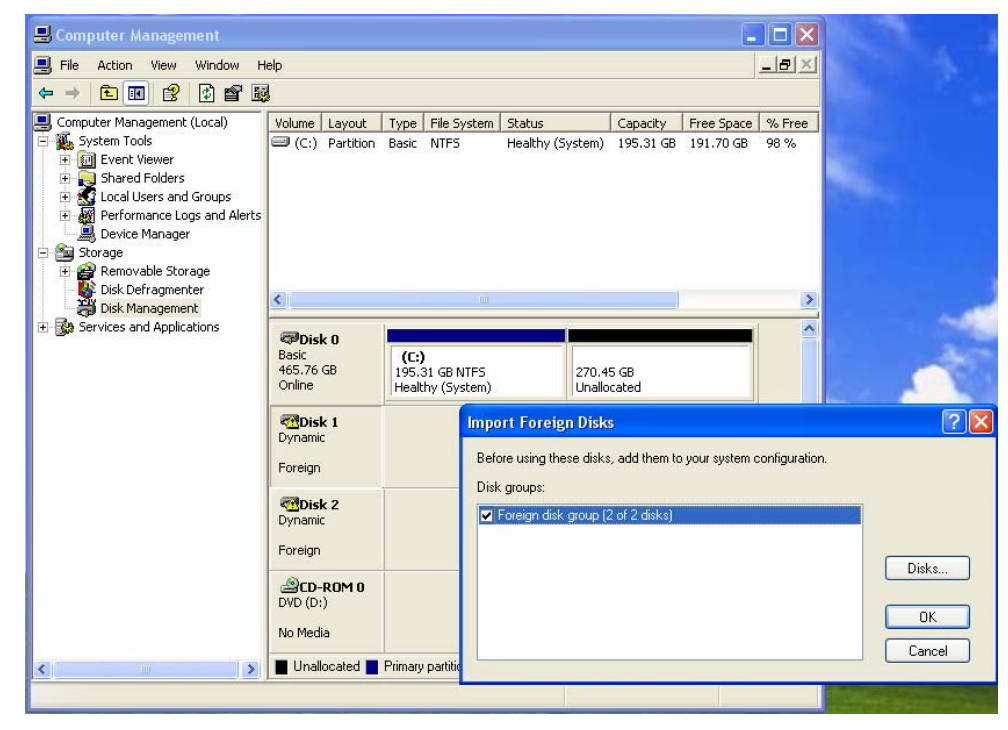

Figure 5-11

12) Ensure that the **Foreign Disk** check box in the **Disk Group** area is selected and then click the **OK** button to access the **Foreign Disk Volumes** dialog as illustrated in Figure 5-12.

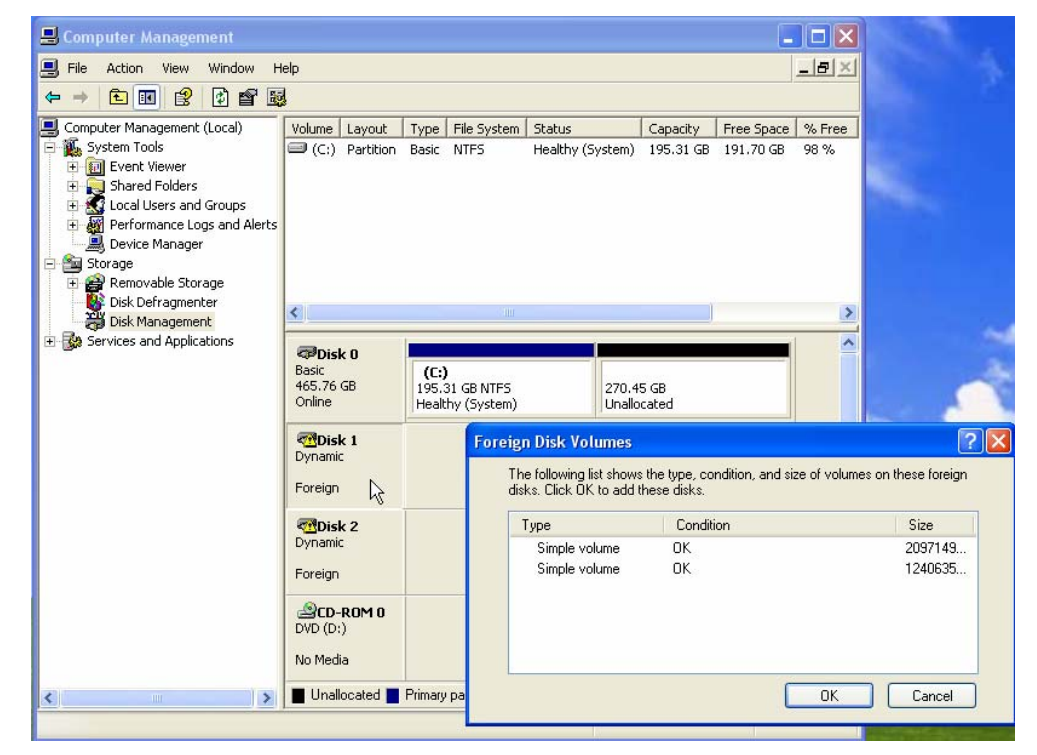

Figure 5-12

13) Click the **OK** button to accept the **Foreign Disk Volumes** dialog. Assuming that the TeraPac 3 array has been formatted (as will be the case if it was shipped from MaxVision), the array will automatically be assigned drive letters as illustrated in Figure 5-13. In this case the array is ready to use. (If you've recently re-built the array and it is not automatically assigned a drive letter, you will have to format the array at this point – this is just like formatting a regular hard drive.)

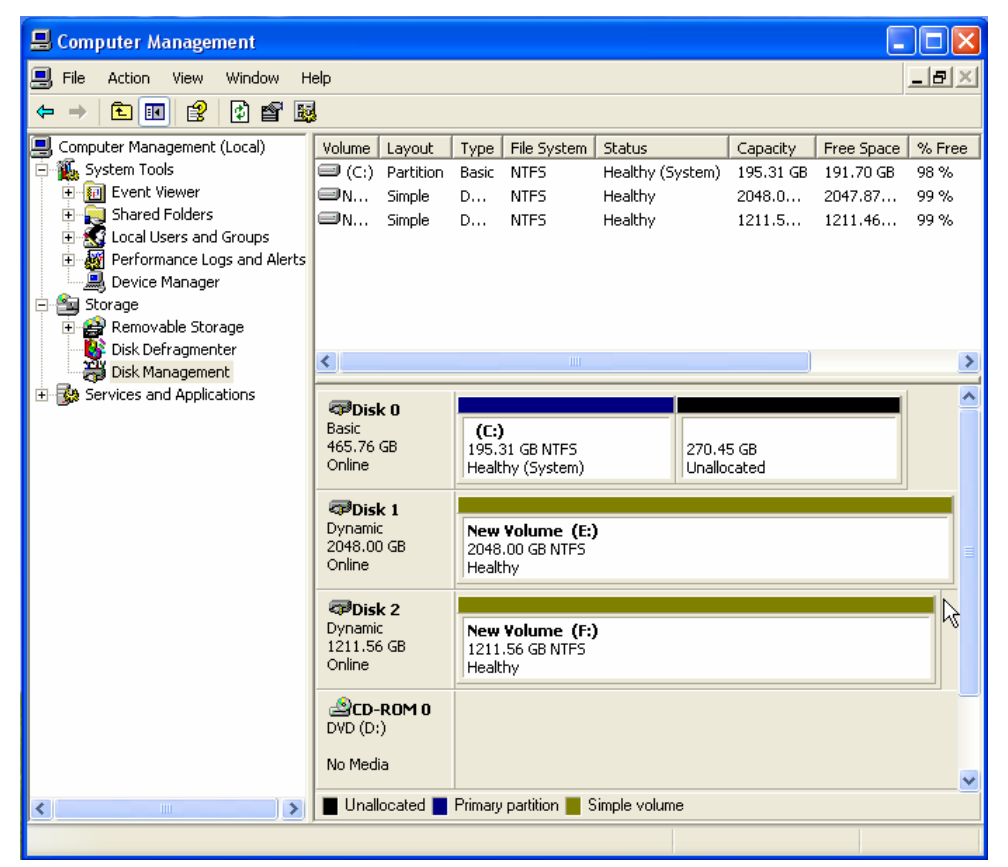

Figure 5-13

## Using the TeraPac 3 with a MaxPac 9200/9210

1) Observe the *3ware* PCI Express RAID controller as illustrated in Figure 5-14. The lower connector is annotated *sub-units 0-3*; the upper connector is annotated *sub-units 4-7*.

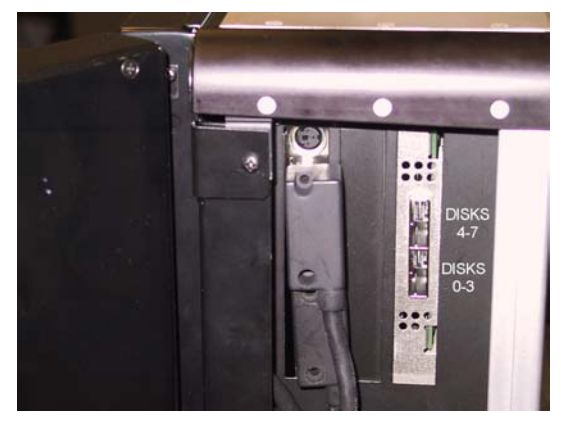

Figure 5-14

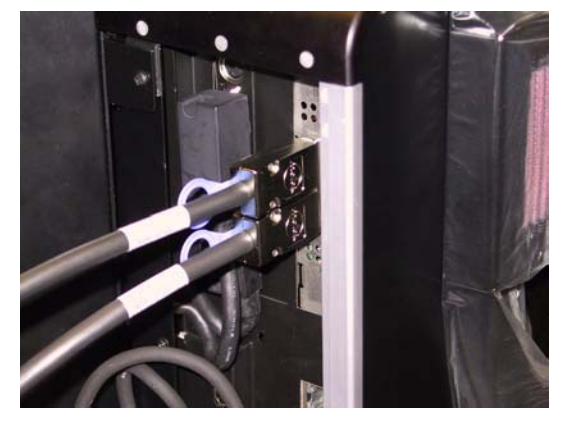

Figure 5-15

- 2) Take the TeraPac 3 data/control cable marked *disks 0-3* and plug one end into the *lower* connector on the MaxPac system; take the TeraPac 3 data/control cable marked *disks 4-7* and plug one end into the *upper* connector on the MaxPac system (Figure 5-15).
- 3) Plug the other ends of these data/control cables into the correspondingly labeled connectors on the TeraPac 3 unit as illustrated in Figure 5-16 (the *disks 0-3* connector is located on the right-hand-side of the back face of the unit this is the connector being pointed to in Figure 5-16).

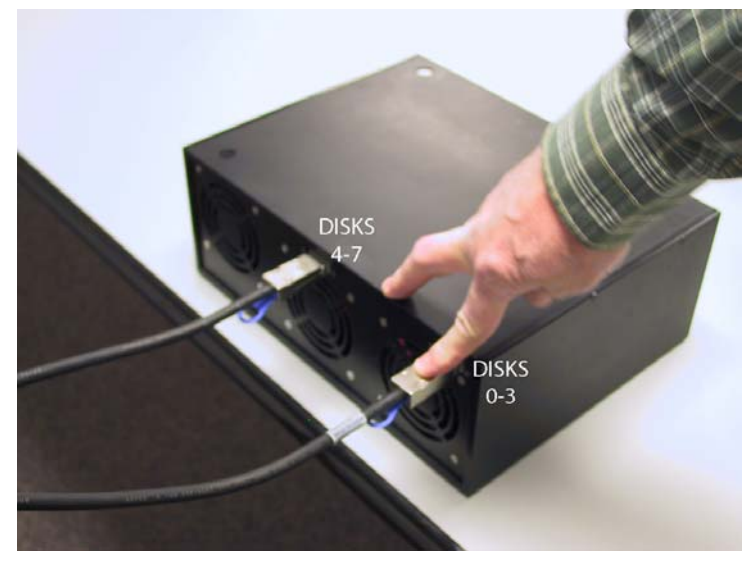

Figure 5-16

4) Connect the main power cable to the TeraPac 3 as illustrated in (Figure 5-17) and then plug the other end into an appropriate power supply.

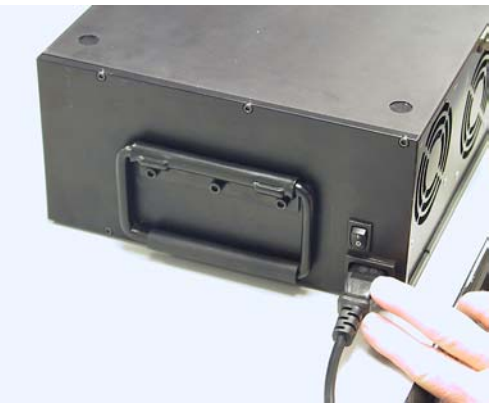

Figure 5-17

6) In the case of a dual-display MaxPac system, unfold the second display screen at this time.

#### Using an Existing TeraPac 3 / MaxPac 9200/9210 Combo

1) Power-up the TeraPac 3 using the power switch located just above the main power connector as illustrated in Figure 5-17. Wait a few seconds for the unit to power-up, and then power-up the MaxPac system as described in the in the *MaxPac 9200/9210 User Operation and Maintenance Guide.* 

- 2) If your TeraPac 3 was delivered as part of a preconfigured MaxPac / TeraPac combo, then the system should boot as expected. You can check for the existence of the TeraPac RAID array by means of the **Disk Administrator** utility as follows:
  - a) Right-click on the **My Computer** icon on your desktop, and then select (left-click) the **Manage** item from the ensuing pop-up menu.
  - b) Click the '+' symbol next to the Storage item (if this item is in its collapsed state) in the lefthand navigation pane, and then select the Disk Management item. You should see three disk drives similar to those shown in Figure 5-18.
- 3) If (for some strange reason) your system does not "see" the external TeraPac 3 RAID array, proceed as though you had just mated a new TeraPac 3 with an existing MaxPac as discussed in the following topic.

| 🗏 Computer Management                                                                                                    |                                                         |                                                                                                    |                                                  |                                                                                                    |         |                                |
|----------------------------------------------------------------------------------------------------|---------------------------------------------------------|----------------------------------------------------------------------------------------------------|--------------------------------------------------|----------------------------------------------------------------------------------------------------|---------|--------------------------------|
| 🗐 File Action View Window H                                                                                                    | elp                                                     |                                                                                                    |                                                  |                                                                                                    |         | _ <del>8</del> ×               |
| ← → 🗈 🖬 😫 🗗 🛱                                                                                                    | ļ                                                       |                                                                                                    |                                                  |                                                                                                    |         |                                |
| Computer Management (Local)<br>System Tools<br>System Tools<br>Shared Folders<br>Local Users and Groups<br>Performance Logs and Alerts<br>Device Manager<br>Storage | Volume Layout<br>C(:) Partition<br>N Simple<br>N Simple | Type         File System           Basic         NTFS           D         NTFS           D         NTFS | Status<br>Healthy (System)<br>Healthy<br>Healthy | Capacity         Fre           195.31 GB         19           2048.0         20           1211.5         12 | e Space | % Free<br>98 %<br>99 %<br>99 % |
| Cosk Defragmenter     Disk Management                                                                                                    | <                                                       |                                                                                                    |                                                  |                                                                                                    |         | >                              |
| ⊕ Services and Applications                                                                                                    | CDISK 0<br>Basic<br>465.76 GB<br>Online                 | (C:)<br>195.31 GB NTFS<br>Healthy (System)                                                              | 270.4<br>Unallo                                  | 5 GB<br>cated                                                                                               |         | <u>^</u>                       |
|                                                                                                    | <b>Disk 1</b><br>Dynamic<br>2048.00 GB<br>Online        | New Yolume (E:)<br>2048.00 GB NTFS<br>Healthy                                                           | )                                                |                                                                                                    |         |                                |
|                                                                                                    | Cisk 2<br>Dynamic<br>1211.56 GB<br>Online               | New Volume (F:)<br>1211.56 GB NTFS<br>Healthy                                                           | )                                                |                                                                                                    |         | A                              |
|                                                                                                    | ACD-ROM O<br>DVD (D:)<br>No Media                       |                                                                                                    |                                                  |                                                                                                    |         |                                |
| <                                                                                                    | Unallocated                                             | Primary partition 📕 S                                                                                   | imple volume                                     |                                                                                                    |         | <b>~</b>                       |
| ,,,,,,                                                                                                    | ,                                                       |                                                                                                    |                                                  |                                                                                                    |         |                                |

Figure 5-18. The internal system disk (Disk 0 / Drive C: in this example) and the external TeraPac 8-disk RAID Array (Disk 1 / Drive E: / 2 TB and Disk 2 / Drive F / 1.2 TB in this example).

(1)

**Note:** In this case, the TeraPac 3 contains eight 500 GB SATA disks in a RAID 5 array. This results in a total array size of 3.2 terabytes (TB). Windows XP can only address Volumes of up to 2 TB. In this case, the TeraPac 3 array was built using the auto-carve feature of the *3ware* RAID controller. The RAID 5 array was broken up into multiple volumes, one of 2 TB and the other of 1.2 TB. Operating systems without this limitation include Linux 2.6, FreeBSD 5.x, Windows XP-64bit, and Windows 2003 SP1.

#### Using a New TeraPac 3 with an Existing MaxPac 9200/9210

- 1) Power-up the TeraPac 3 using the power switch located just above the main power connector as illustrated in Figure 5-17. Wait a few seconds for the unit to power-up, and then power-up the MaxPac system as described in the in the *MaxPac 9200/9210 User Operation and Maintenance Guide*.
- 2) In the case of a normal boot-up sequence in which the external MaxPac 3 RAID array is seen by the main system, the *3ware* BIOS will report the presence of the external array, which – in this example – comprises 8 drives, as illustrated in Figure 5-19.

```
▶ Press (Alt-3) to access 3ware BIOS Manager ●●●
ware Serial ATA RAID Controller: 96508E-12ML
10S: BE9X 3.06.00.002 Firmware: FE9X 3.06.00.003 Slot: 4
BU Status: Not Present
umber of online units: 1, available drives: 0, hot spares: 0, offline units: 0
xportable Units:
 8 drive 256K RAID 5 3.18 TB (Unit 0)
      Port 7 WDC WD5000YS-01MPB0
                                            465.76 GB
      Port 6 WDC WD5000YS-01MPB0
                                            465.76 GB
      Port 5 WDC WD5000YS-01MPB0
                                            465.76 GB
      Port 4 WDC WD5000YS-01MPB0
                                            465.76 GB
                                            465.76 GB
      Port 3 WDC WD5000YS-01MPB0
      Port 2 WDC WD5000YS-01MPB0
                                            465.76 GB
      Port 1 WDC WD5000YS-01MPB0
                                            465.76 GB
                                            465.76 GB
      Port 0 WDC WD5000YS-01MPB0
```

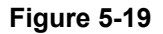

- 3) If, for some reason, the MaxPac 9200/9210 does not boot into windows, this may be due to a boot-order problem. In this case, reboot the system and enter the motherboard BIOS as discussed in the MaxPac 9200/9210 User Operation and Maintenance Guide.
- 4) Check the boot order. It should appear similar to that shown in Figure 5-20 with the system drive (highlighted in this example) appearing just before/above the *3ware* RAID controller. If not, rearrange the boot order accordingly.

| Boot Device Priority                  | Item Specific Help                   |
|---------------------------------------|--------------------------------------|
| Boot priority order:                  | Keys used to view or                 |
| 1: IDE CD: _NEC DUD_RW ND-6750A-(PM)  | configure devices:                   |
| 2: USB KEY:                           | Up and Down arrows                   |
| 3: IDE 0:                             | select a device.                     |
| 4: IDE 2:                             | <+> and <-> moves                    |
| 5: PCI SCSI: HDS725050KLA360          | the device up or down.               |
| 6: PCI SCSI: 3ware Storage Controller | <f> and <r> specifies</r></f>        |
| 7: USB HDD:                           | the device fixed or                  |
| 8: PCI HEV: NVIDIA Boot Agent 212.049 | removable.                           |
| Excluded from boot order:             | <x> exclude or include</x>           |
| : IDE 1:                              | the device to boot.                  |
| : IDE 1:                              | <shift +="" 1=""> enables or</shift> |
| : USB FDC:                            | disables a device.                   |
| : USB CDROM:                          | <1 - 4> Loads default                |
| : USB ZIP:                            | boot sequence.                       |

Figure 5-20

- **Note:** In the case where you have just mated a *new* TeraPac 3 with an existing MaxPac 9200/9210, the first time you power the MaxPac up and the motherboard BIOS detects the presence of the new *3ware* RAID controller, it will automatically move the existing system drive to the **Excluded** list and replace it with the *3ware* controller. In this case, you will need to move the system disk from the **Excluded** list to the **Include** list and then move it to just before the *3ware* RAID controller entry.
  - 5) Save the BIOS settings and exit the BIOS. This will cause the system to reboot automatically. This time, the system should boot all the way up into Windows®.

# **Installing the Web-Based 3ware Software**

Assuming that the *3ware* RAID controller was just added to a MaxPac 9200/9210, then you will also need to load the appropriate RAID driver followed by *3ware's 3DM 2* web-based RAID management application as described below. (Note that MaxPac 8230 systems already have this controller loaded because they come equipped with an internal RAID array.)

- Power-up the TeraPac 3 using the power switch located just above the main power connector as illustrated in Figure 5-17. Wait a few seconds for the unit to power-up, and then power-up the MaxPac system as described in the in the appropriate *MaxPac User Operation and Maintenance Guide*. The operating system will see the RAID controller as a new device and will therefore prompt you to load the appropriate driver from the *3ware* CD, which is provided with your system.
- 2) Insert the 3ware CD. The auto-play function will bring up the 3ware Escalade Menu as shown in Figure 5-21. Initially you should ignore this menu; don't dismiss it, but instead use the operating system's Device Manager utility to look for the 3ware driver on the CD and install it.
- Once the *3ware* driver has been loaded, return to the **3ware Escalade Menu** and click the **Install** 3DM 2 button.
- 4) Approve the license agreement in the ensuing pop-up dialog.
- 5) Following this wizard, *3ware's 3DM 2* software will be installed (when prompted to do so, allow the installation script to place a **3DM 2** icon on your desktop).

| 😻 3ware Escalade Menu   |  |
|-------------------------|--|
|                         |  |
|                         |  |
| Driver & Firmware Disks |  |
| Users Guide             |  |
| Install 3DM 2           |  |
| Run CLI                 |  |
| Exit                    |  |
|                         |  |
|                         |  |

Figure 5-21

- 6) Once the 3DM 2 Web Software is installed reboot your MaxPac.
- 7) After reboot, the next step is to import (incorporate) the external RAID array such that it can be seen and used by the operating system.
- 8) Right-click on the **My Computer** icon on your desktop, and then select (left-click) the **Manage** item from the ensuing pop-up menu.
- 9) Click the '+' symbol next to the Storage item (if this item is in its collapsed state) in the lefthand navigation pane, and then select the Disk Management item. You should see three disk drives similar to those shown in Figure 5-22.
- **Note:** In this example, **Disk 0** (drive **C:**) is the main system disk (direct connect to motherboard SATA), while **Disks 1** and **2** (shown as being **Foreign**) are the external 8-drive TeraPac 3 RAID array. Observe that **Disks 1** and **2** do not have a drive letter assigned at this time.
  - **Note:** MacPac 9200/9210 systems may have one or two removable SATA drives. In the case of a system with both internal drives, Figure 5-22 would display two **Basic** internal drives and two **Foreign** drives.
- ()

**Note:** In this case, the TeraPac 3 contains eight 500 GB SATA disks in a RAID 5 array. This results in a total array size of 3.2 terabytes (TB). Windows XP can only address Volumes of up to 2 TB. In this case, the TeraPac 3 array was built using the auto-carve feature of the *3ware* RAID controller. The RAID 5 array was broken up into multiple volumes, one of 2 TB and the other of 1.2 TB. Operating systems without this limitation include Linux 2.6, FreeBSD 5.x, Windows XP-64bit, and Windows 2003 SP1.

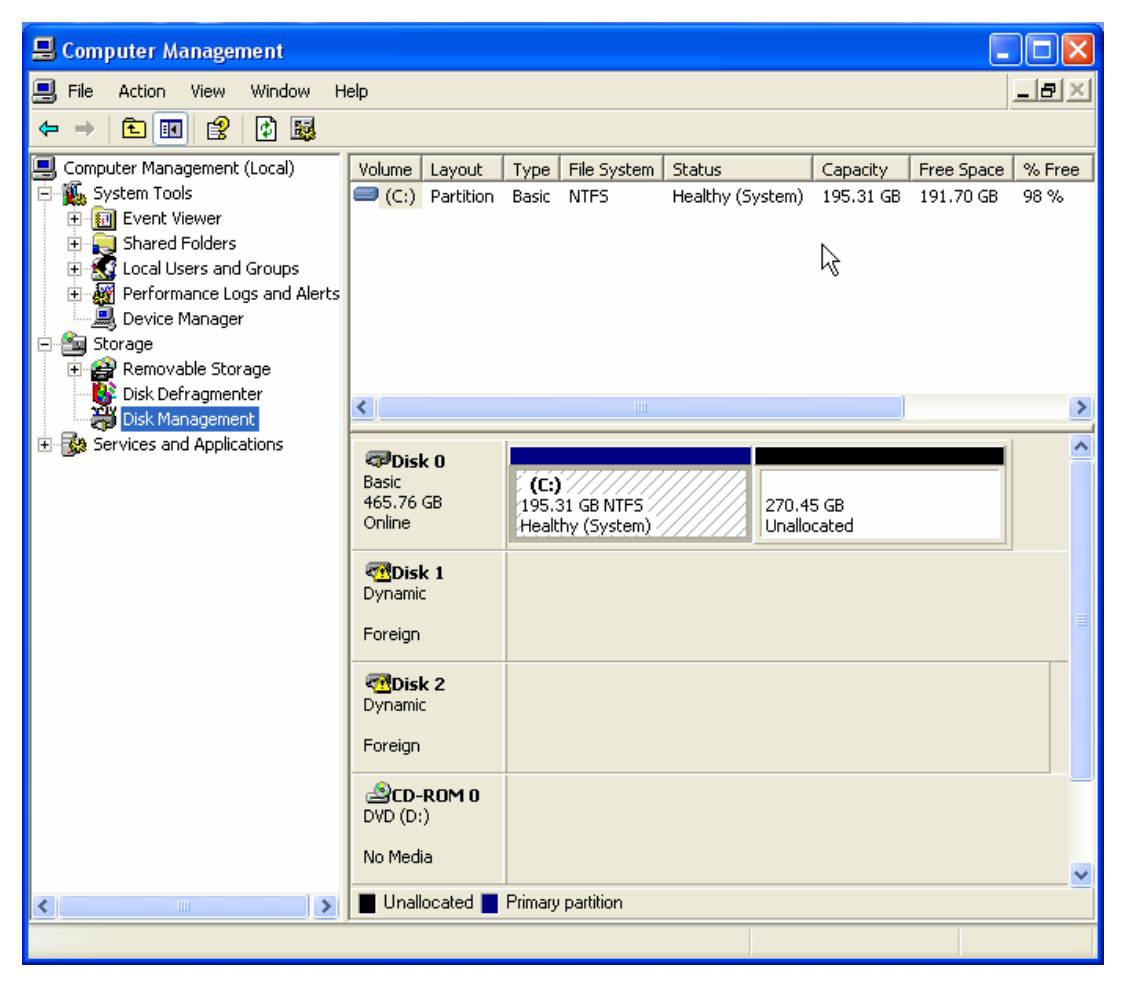

#### Figure 5-22

10) We now need to import **Disk 1** and **2** into Windows® XP using the following steps. Right-click on the **Disk 1** annotation and then select the **Import Foreign Disks** option, resulting in the **Import Foreign Disks** dialog as illustrated in Figure 5-23.

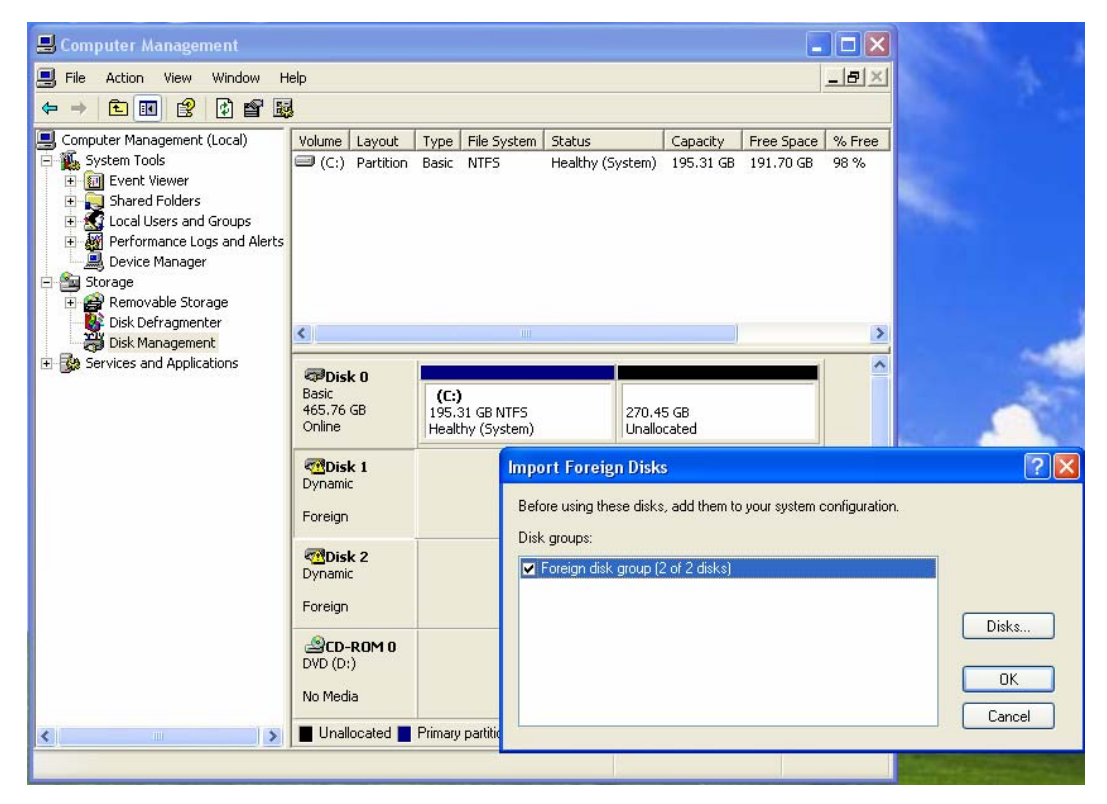

Figure 5-23

11) Ensure that the **Foreign Disk** check box in the **Disk Groups** area is selected and then click the **OK** button to access the **Foreign Disk Volumes** dialog as illustrated in Figure 5-24.

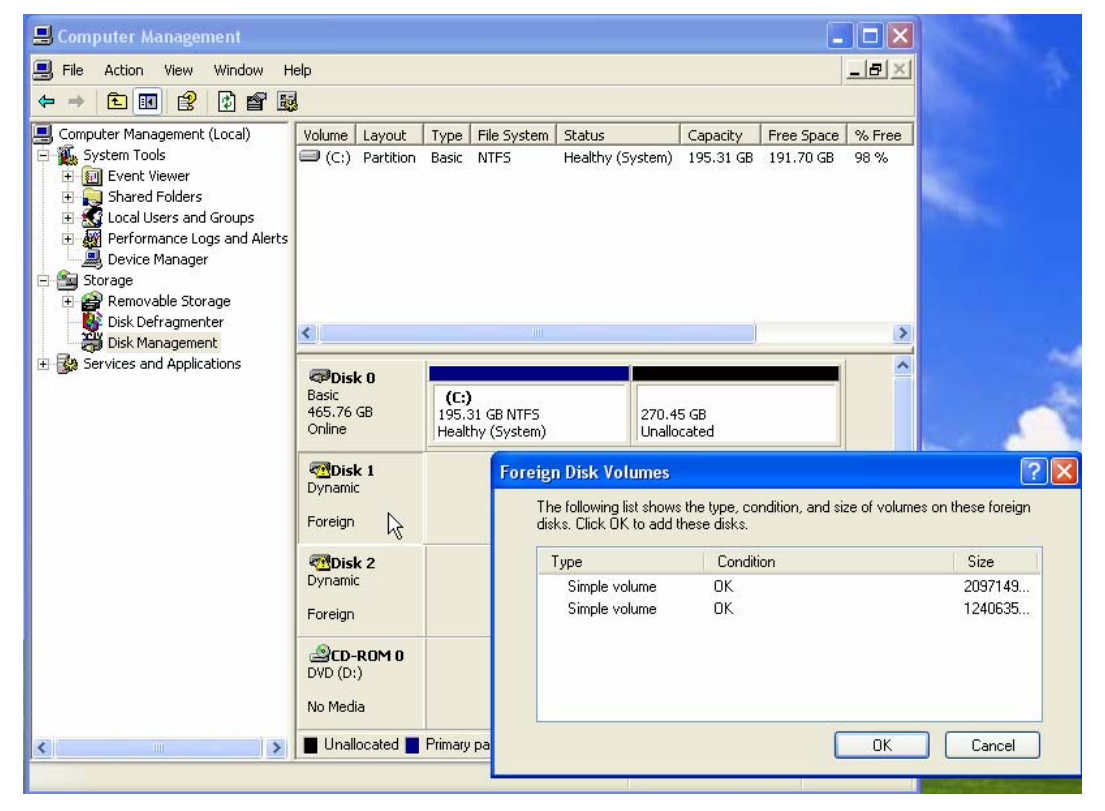

Figure 5-24

12) Click the **OK** button to accept the **Foreign Disk Volumes** dialog. Assuming that the TeraPac 3 array has been formatted (as will be the case if it was shipped from MaxVision), the array will automatically be assigned drive letters as illustrated in Figure 5-25. In this case, the array is ready to use. (If you've recently re-built the array and it is not automatically assigned a drive letter, you will have to format the array at this point – this is just like formatting a regular hard drive.)

| 📕 Computer Management                                                                                                    |                                                          |                                                                             |                                                  |                                                                                                    |                                               |                             |
|----------------------------------------------------------------------------------------------------|----------------------------------------------------------|-----------------------------------------------------------------------------|--------------------------------------------------|----------------------------------------------------------------------------------------------------|-----------------------------------------------|-----------------------------|
| I File Action View Window H                                                                                                    | elp                                                      |                                                                             |                                                  |                                                                                                    | -                                             | B×                          |
| ⇔ → 🗈 💽 😫 🔯 📓                                                                                                    | I                                                        |                                                                             |                                                  |                                                                                                    |                                               |                             |
| Computer Management (Local)<br>System Tools<br>System Tools<br>Shared Folders<br>Local Users and Groups<br>Performance Logs and Alerts<br>Device Manager<br>Storage | Volume Layout<br>C(C:) Partition<br>N Simple<br>N Simple | Type     File System       Basic     NTFS       D     NTFS       D     NTFS | Status<br>Healthy (System)<br>Healthy<br>Healthy | Capacity         Free           195.31 GB         19           2048.0         20           1211.5         12 | ee Space 9<br>1.70 GB 9<br>47.87 9<br>11.46 9 | 6 Free<br>8 %<br>9 %<br>9 % |
| Removable Storage     Storage     Disk Defragmenter     Disk Management                                                                                             | <                                                        |                                                                             |                                                  |                                                                                                    |                                               | >                           |
| ⊕ Services and Applications                                                                                                    | Contraction Disk 0<br>Basic<br>465.76 GB<br>Online       | <b>(C:)</b><br>195.31 GB NTFS<br>Healthy (System)                           | 270.49<br>Unallo                                 | 5 GB<br>cated                                                                                                |                                               | ^                           |
|                                                                                                    | Cisk 1<br>Dynamic<br>2048.00 GB<br>Online                | New Volume (E:)<br>2048.00 GB NTFS<br>Healthy                               | )                                                |                                                                                                    |                                               |                             |
|                                                                                                    | Disk 2<br>Dynamic<br>1211.56 GB<br>Online                | New Volume (F:)<br>1211.56 GB NTFS<br>Healthy                               | )                                                |                                                                                                    |                                               | 2                           |
|                                                                                                    | DVD (D:)                                                 |                                                                             |                                                  |                                                                                                    |                                               |                             |
| <                                                                                                    | Unallocated                                              | Primary partition 📕 S                                                       | imple volume                                     |                                                                                                    |                                               |                             |
|                                                                                                    |                                                          |                                                                             |                                                  |                                                                                                    |                                               |                             |

Figure 5-25

THIS PAGE LEFT INTENTIONALLY BLANK

# Chapter 6: Building a New TeraPac 3 RAID 5 Array from Scratch

# **Building a New RAID 5 Array from Scratch**

The discussions in this section assume that you have an existing system disk and – for one reason or another – need to setup your TeraPac 3 RAID array from scratch. For the purposes of this example, we have the TeraPac 3 connected to a MaxPac 8230; a similar procedure applies to a MaxPac 9200 / 9210. The *3ware* BIOS will report the presence of both the internal and external arrays, which – in this example – comprise four and eight drives, respectively, as illustrated in Figure 6-1.

 Start to power-up the system. When you see the BIOS message "<*Alt-3*> to access 3ware BIOS Manager" (Figure 6-1) press and hold the <ALT> (alternate) key and – while still holding this key – press the number "3" key. This will invoke the 3ware BIOS manager; in most cases, you will be presented with a warning screen as shown in Figure 6-2.

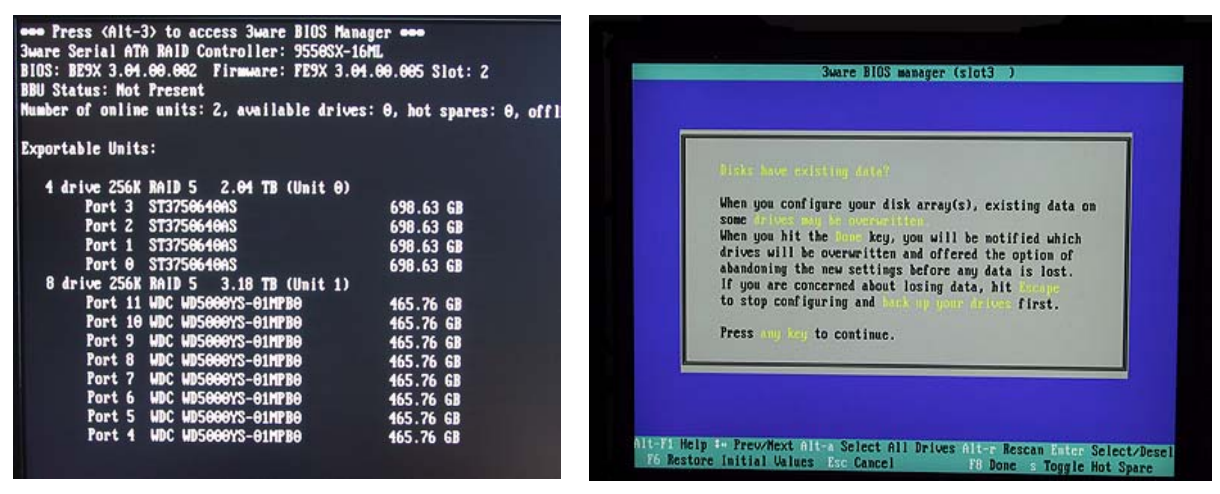

Figure 6-1

Figure 6-2

- 2) Press any key to continue, which will take you fully into the **3ware BIOS Manager**.
- 3) As mentioned earlier, the TeraPac 3 array of eight disks normally exceeds the Windows XP limit of 2 TB. This means that prior to building the array we must enable the Auto-Carving feature. This feature is listed in the Controller Policies section of Settings dialog as illustrated in Figure 6-3.

| 3ware BIOS manager (slot 2 )                                                                                    | Policy Control                                                                                                    |
|----------------------------------------------------------------------------------------------------|----------------------------------------------------------------------------------------------------|
| Exportable Units:<br>4 drive 256K RAID 5 2.94 TB (Unit 0)<br>+ *8 drive 256K RAID 5 3.18 TB (Unit 1)            | Via the options below, you can set various policies that the controller<br>board will use when processing arrays and disks. (These settings apply<br>to the currently selected board only and will persist through power<br>cycles.)                                                                                                    |
| Controller Policies<br>BIOS Options<br>Exit                                                                     | Export JBOD poiley will Cause all recent configuration changes to be lost.)         Export JBOD Disks:       No         Staggered Spinup:       Enabled         Number of Drives Per Spinup:       1         Delay Between Spinups:       2 seconds         Disable Cache on Degraded Array:       N/A         Staggered Method:       Disable Cache on Degraded Array: |
| Use this option to change controller policy settings Create Unit Delete Unit Maintain Unit Settings Information | Huto-Carving: Disabled<br>Carving Factor: Enabled<br>Auto-Rebuild:                                                                                                    |
| F6 Restore Initial Values Esc Cancel F8 Done PGUP PGUPM Reorder                                                 | Enable/Disable Auto-Carving<br>Alt-F1 Help ‡+ Previous/Next Enter Change Value Esc Cancel                                                                                                    |

#### Figure 6-3

Figure 6-4

4) Enable the **Auto-Carving** feature and verify that the **Auto-Carving Factor** is set to 2048 (Figures 6-4 and 6-5).

| Policy Control                                                                                                    | 3ware BIOS manager (slot 2 )                                                                                                    |
|----------------------------------------------------------------------------------------------------|----------------------------------------------------------------------------------------------------|
| Via the options below, you can set various policies that the controller<br>board will use when processing arrays and disks. (These settings apply<br>to the currently selected board only and will persist through power<br>cycles.) | Exportable Units:<br>4 drive 256K RAID 5 2.04 TB (Unit 0)<br>+ #8 drive 256K RAID 5 3.18 TB (raid5_wd500) REBUILDING (after F8) |
| containing JBOD policy will cause all recent configuration changes to be lost.)                                                                                                    |                                                                                                    |
| Export JBOD Disks: No<br>Staggered Spinup: Enabled<br>Number of Drives Per Spinup: 1<br>Delay Between Spinups: 2 seconds<br>Disable Cache on Degraded Array: N/A                                                                     |                                                                                                    |
| Enter Auto-Carving Factor: 2048                                                                                                    |                                                                                                    |
| Futer size factor to use when Auto-Comming                                                                                                    | Create Unit Delete Unit Maintain Unit Settings Information                                                                      |
| Alt-Fi Help ** Previous/Next Enter Change Value Esc Cancel                                                                                                    | F6 Restore Initial Values Esc Cancel F6 Done F6UP F6D0MN Reorder                                                                |

#### Figure 6-5

Figure 6-6

- 5) Since we want to fully build the 8-drive TeraPac 3 array, we will first delete the 8-drive unit (assuming a unit previously existed).
- 6) Using the up/down arrow keys, highlight the 8-drive array and use the <Enter> key to select it. You will now observe an asterisk (\*) character next to this drive (Figure 6-6)
- 7) Using the <Tab> key, select the **Delete Unit** option and then use the <Enter> key to confirm the deletion of the 8-drive array (Figure 6-7).

| Delete Disk Array                                                                                                    | 3ware BIOS manager (slot 2 )                                                                                                    |
|----------------------------------------------------------------------------------------------------|----------------------------------------------------------------------------------------------------|
| Note: Once an array is deleted, its data will become unreadable.<br>Delete the following disk array(s):<br>8 drive 256K RAID 5 3.18 TB (raid5_wd500) REBUILDING (after F8) | Available Drives:         *Port 4 WDC WD5000YS-01MPB0       465.76 GB         *Port 5 WDC WD5000YS-01MPB0       465.76 GB         *Port 6 WDC WD5000YS-01MPB0       465.76 GB         *Port 7 WDC WD5000YS-01MPB0       465.76 GB         *Port 8 WDC WD5000YS-01MPB0       465.76 GB         *Port 9 WDC WD5000YS-01MPB0       465.76 GB         *Port 9 WDC WD5000YS-01MPB0       465.76 GB         *Port 10 WDC WD5000YS-01MPB0       465.76 GB         *Port 11 WDC WD5000YS-01MPB0       465.76 GB         Exportable Units:       4 drive 256K RAID 5 2.04 TB (Unit 0) |
| OK Cancel<br>Alt-F1 Help Esc Cancel                                                                                                    | Create Unit Delete Unit Maintain Unit Settings Information<br>H1-F1 Help ** Prev/Next Alt-a Select All Drives Alt-r Rescan Enter Select/Desel<br>F6 Restore Initial Values Esc Cancel F8 Done s Toggle Hot Spare                                                                                                    |

Figure 6-7

Figure 6-8

- 8) Observe that eight drives are now shown as being available for the creation of an array. Use <Alt-A> to select all of the drives; observe that asterisk (\*) characters appear to the left of each drive's port number to indicate that the drive has indeed been selected (Figure 6-8).
- 9) Ensure that the **Create Unit** item is selected (the white box shown to the bottom left of the screen in Figure 6-8), and then press the <Enter> key to invoke the **Create Disk Array** screen (Figure 6-9)

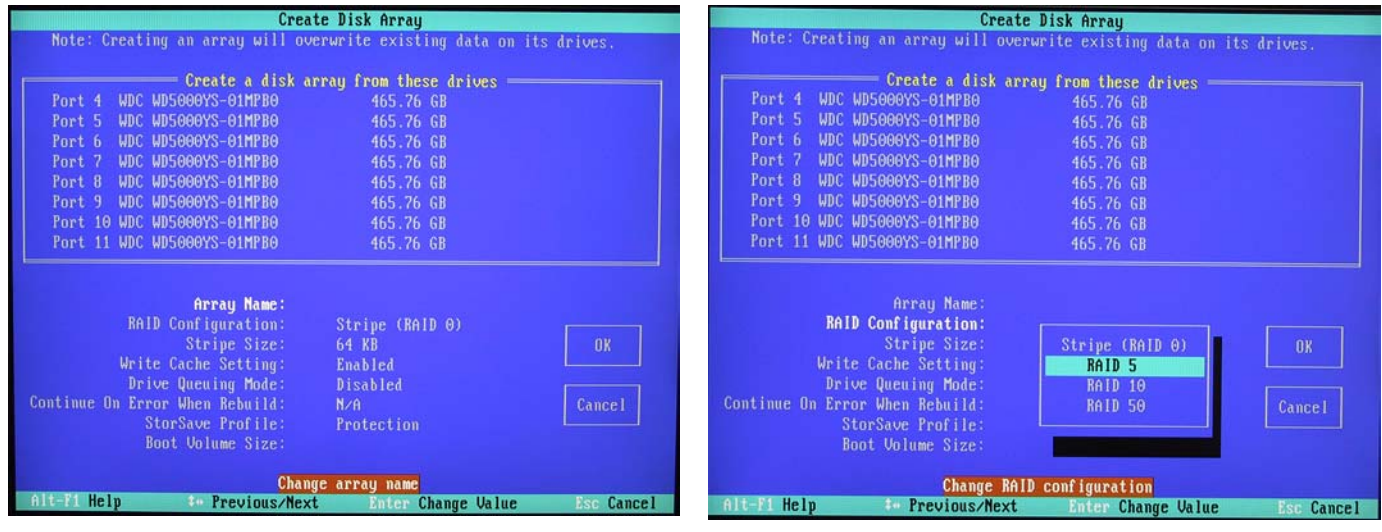

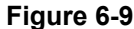

Figure 6-10

10) Use the up/down arrow keys to highlight the RAID Configuration item, and then press the <Enter> key to access an associated pop-up dialog. Use the up/down arrow keys to highlight the RAID 5 option, and then press the <Enter> key to select this option (Figure 6-10).

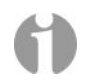

**Note:** When the TeraPac 3 is connected to a MaxPac 9200/9210, a *3ware* 9650SE PCI Express controller will be used. This controller also supports RAID 6 (although slower than RAID 5, RAID 6 provides functionality if up to 2 drives fail in the array).

11) Use the up/down arrow keys to highlight the **Stripe Size** item, and then press the <Enter> key to access an associated pop-up dialog (Figure 6-11).

| Create Disk Array                                                                                                    | Create Disk Array                                                                                                    |
|----------------------------------------------------------------------------------------------------|----------------------------------------------------------------------------------------------------|
| Note: Creating an array will overwrite existing data on its drives.  Create a disk array from these drives  Port 4 WDC WD5000YS-01MPB0 465.76 GB Port 5 WDC WD5000YS-01MPB0 465.76 GB                                                                                                    | Note: Creating an array will overwrite existing data on its drives.  Create a disk array from these drives Port 4 WDC WD5000YS-01MPB0 465.76 GB Port 5 WDC WD5000YS-01MPB0 465.76 GB                                                                                                    |
| Port 6         WDC         WDS5000YS-01MPB0         465.76         GB           Port 7         WDC         WDS600YS-01MPB0         465.76         GB           Port 8         WDC         WDS000YS-01MPB0         465.76         GB           Port 9         WDC         WDS000YS-01MPB0         465.76         GB           Port 9         WDC         WD5000YS-01MPB0         465.76         GB           Port 10         WDC         WD5000YS-01MPB0         465.76         GB           Port 11         WDC         WD5000YS-01MPB0         465.76         GB | Port         6         MDC         MDC         MDC         MDC         MDC         MDC         MDC         MDC         MDC         MDC         MDC         MDC         MDC         MDC         MDC         MDC         MDC         MDC         MDC         MDC         MDC         MDC         MDS000YS-01MPB0         465.76         GB         GB         Port         9         MDC         MDS000YS-01MPB0         465.76         GB         Port         10         MDS000YS-01MPB0         465.76         GB         Port         11         MDC         MDS000YS-01MPB0         465.76         GB         Port         11         MDC         MDS000YS-01MPB0         465.76         GB         Port         11         MDC         MDS000YS-01MPB0         465.76         GB         Port         11         MDC         MDS000YS-01MPB0         465.76         GB         Port         11         MDC         MDS000YS-01MPB0         465.76         GB         Port         11         MDC         MDS000YS-01MPB0         465.76         GB         Port         11         MDC         MDS000YS-01MPB0         465.76         GB         Port         11         MDC         MDS000YS-01MPB0         465.76         GB         Port         11         MDS |
| Array Name:<br>RAID Configuration: RAID 5<br>Stripe Size:<br>Write Cache Setting: 16 KB<br>Drive Queuing Mode: 64 KB<br>Continue On Error Mhen Rebuild: 256KB<br>StorSave Profile:<br>Boot Volume Size:                                                                                                    | Array Name:<br>RAID Configuration: BAID 5<br>Stripe Size: 256KB OK<br>Write Cache Setting:<br>Drive Queuing Mode: Disabled<br>Continue On Error When Rebuild:<br>StorSave Profile:<br>Boot Volume Size:                                                                                                    |
| Change stripe size<br>Alt-Fi Help 4- Previous/Next Enter Change Value Esc Cancel                                                                                                    | Enable/Disable write cache setting<br>Alt-Fi Help ** Previous/Next Enter Change Value Esc Cancel                                                                                                    |

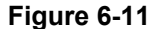

Figure 6-12

- 12) Use the up/down arrow keys to highlight the **256 KB** option, and then press the <Enter> key to select this option.
- 13) Use the up/down arrow keys to highlight the **Write Cache Setting** item, and then press the <Enter> key to access an associated pop-up dialog (Figure 6-12).
- 14) Use the up/down arrow keys to highlight the **Enabled** option, and then press the <Enter> key to select this option.
- 15) Use the up/down arrow keys to highlight the **StorSave Profile** item, and then press the <Enter> key to access an associated pop-up dialog (Figure 6-13).

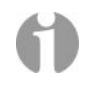

**Note:** The **StorSave Profile** level settings adjust several different factors that affect protection and performance on a per-unit basis. These are defined in detail in *Chapter 8* of the *3ware User Guide* included on the *3ware* CD.

16) Use the up/down arrow keys to highlight the **Balanced** option (Figure 6-13), and then press the <Enter> key to select this option.

| Create Disk Array                                                                                                    | Create Disk Array                                                                                                    |
|----------------------------------------------------------------------------------------------------|----------------------------------------------------------------------------------------------------|
| Note: Creating an array will overwrite existing data on its drives.                                                                                                    | Note: Creating an array will overwrite existing data on its drives.                                                                                                    |
| Create a disk array from these drives           Port 4         WDC WD5060YS-01MPB0         465.76 GB           Port 5         WDC WD5060YS-01MPB0         465.76 GB           Port 6         WDC WD5060YS-01MPB0         465.76 GB           Port 7         WDC WD5060YS-01MPB0         465.76 GB           Port 7         WDC WD5060YS-01MPB0         465.76 GB           Port 8         WDC WD5060YS-01MPB0         465.76 GB           Port 9         WDC WD5060YS-01MPB0         465.76 GB           Port 10         WDC WD5060YS-01MPB0         465.76 GB           Port 11         WDC WD5060YS-01MPB0         465.76 GB | Create a disk array from these drives           Port 4         WDC WD5000YS-01MPB0         465.76 GB           Port 5         WDC WD5000YS-01MPB0         465.76 GB           Port 6         WDC WD5000YS-01MPB0         465.76 GB           Port 7         WDC WD5000YS-01MPB0         465.76 GB           Port 8         WDC WD5000YS-01MPB0         465.76 GB           Port 9         WDC WD5000YS-01MPB0         465.76 GB           Port 9         WDC WD5000YS-01MPB0         465.76 GB           Port 10         WDC WD5000YS-01MPB0         465.76 GB           Port 11         WDC WD5000YS-01MPB0         465.76 GB |
| Array Name:<br>RAID Configuration: RAID 5<br>Stripe Size: 256KB OK<br>Write Cache Setting: Enabled<br>Drive Queuing Mode: Disabled<br>Continue On Error When Rebuild:<br>StorSave Profile:<br>Boot Volume Size: Protection<br>Balanced<br>Performance                                                                                                    | Array Name:<br>RAID Configuration: RAID 5<br>Stripe Size: 256KB OK<br>Write Cache Setting: Enabled<br>Drive Queuing Mode: Disabled<br>Continue On Error When Rebuild: Disabled<br>StorSave Profile: Balanced<br>Boot Volume Size:                                                                                                    |
| Alt-Fi Help 4. Previous/Next Ualue Esc Cancel                                                                                                    | Alt-F1 Help ** Previous/Next Enter Change Value Esc Cancel                                                                                                    |

Figure 6-13

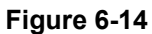

- 17) Use the up/down/right/left arrow keys to highlight the **OK** item (Figure 6-14) and then press the <Enter> key to save your changes.
- 18) You will be presented with a warning dialog as shown in Figure 6-15. Press the Y ("yes") key to allow the write cache to be enabled [note that this mode significantly improves performance, but it can result in a loss of data in the event of a power failure, so MaxVision STRONGLY recommends the use of an uninterruptible power supply (UPS) with your system and your TeraPac 3].

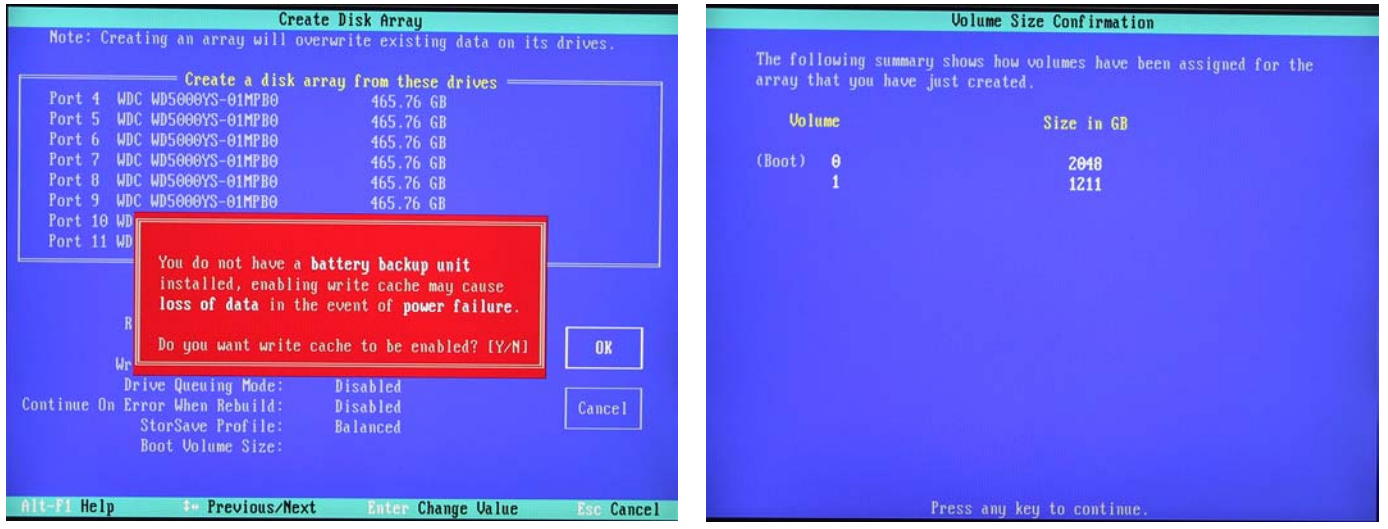

Figure 6-15

Figure 6-16

- 19) Observe that in the case of our RAID 5 configuration based on eight 500 GB disks the Auto-Carve feature has created two volumes so as to not exceed the 2 TB limit of Windows XP as illustrated in Figure 6-16.
- 20) At this point, you will be presented with a summary description of the RAID array you have defined (Figure 6-17).
- 21) Press the <F8> key to request that your array be established.

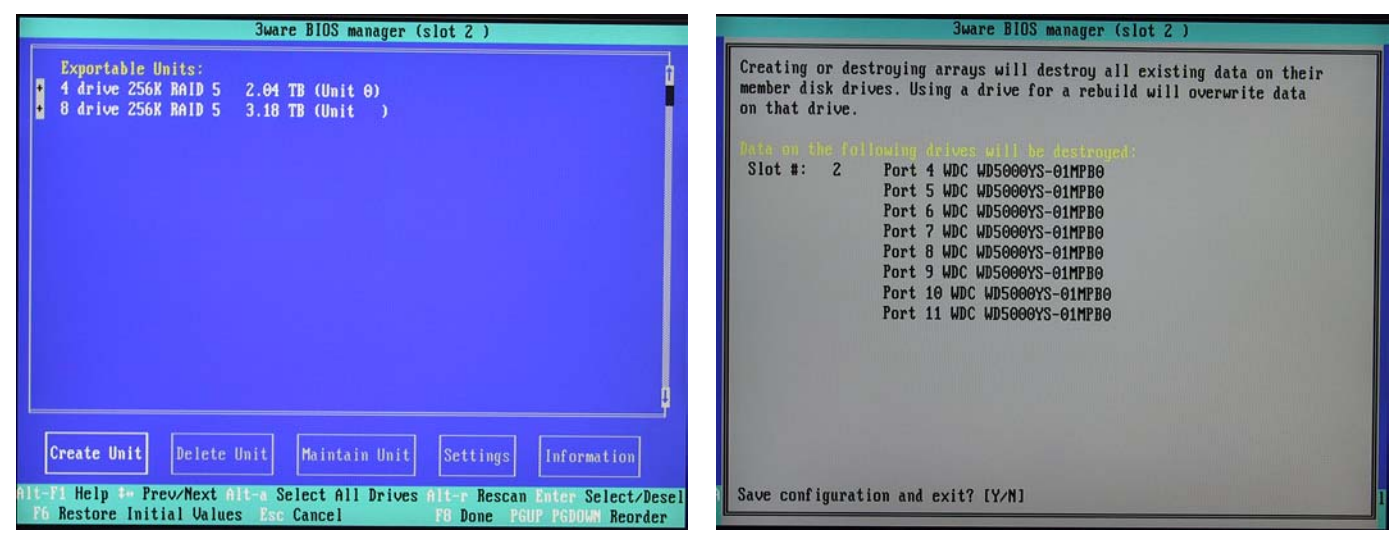

Figure 6-17

Figure 6-18

22) You will be presented with a warning screen as shown in Figure 6-18. Press the **Y** ("yes") key in order to establish your array.

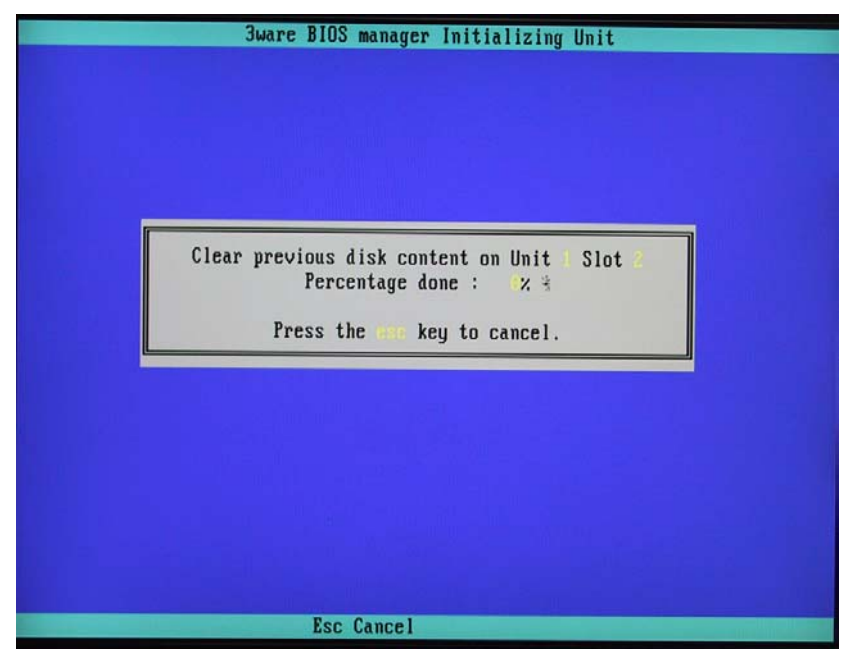

Figure 6-19

- 23) Assuming an array previously existed on this disk set, the contents of the new array must be cleared (Figure 6-19). This step can take from 2 to 3 hours but your array will be totally initialized when complete. Once the array has been cleared, the MaxPac will automatically reboot itself in order to make your new RAID array available to the operating system. During the boot process, the BIOS will now report the existence of your new RAID array.
- 24) Once the system has booted up into Windows®, right-click on the My Computer icon and then select the Manage option. In the ensuing Computer Management dialog, click on the Disk Management item. As you have just created a new RAID array, this will automatically launch the Initialize and Convert Disk Wizard as shown in Figure 6-20.

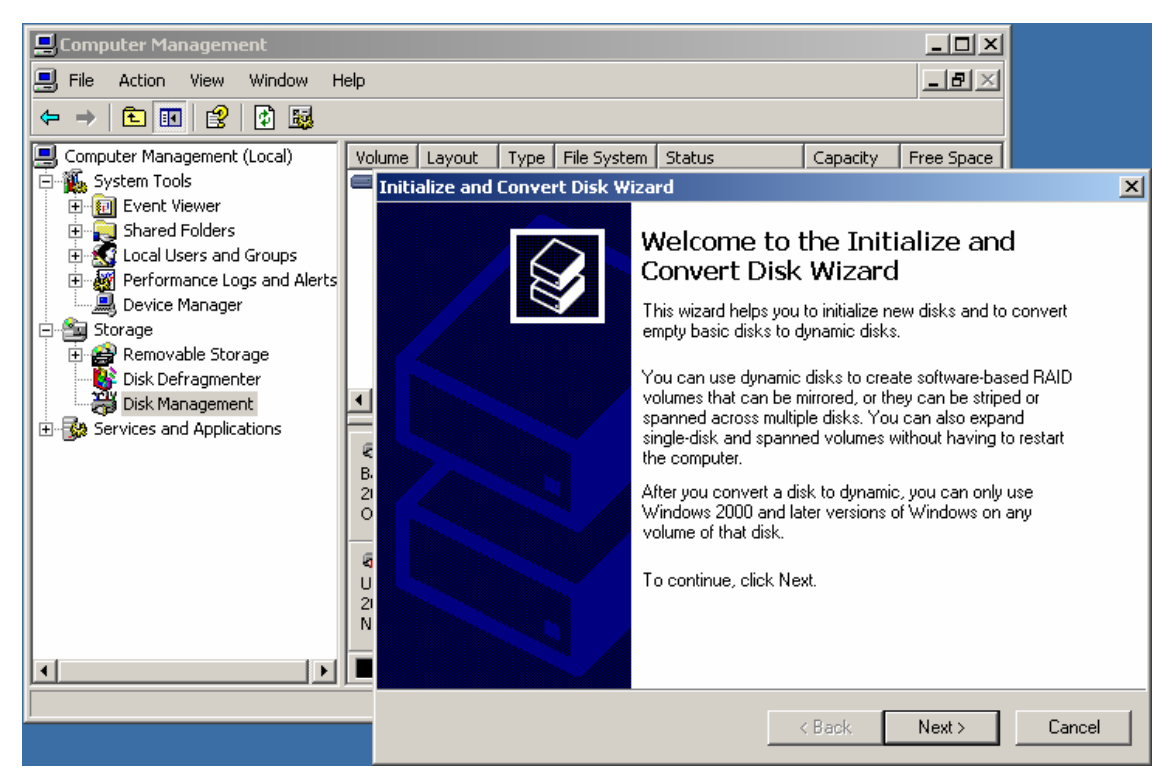

Figure 6-20. The Initialize and Convert Disk Wizard

25) Click the **Next** button to be presented with the **Completing the Wizard** screen as shown in Figure 6-23, and then click the **Finish** button to perform the operations and exit the wizard.

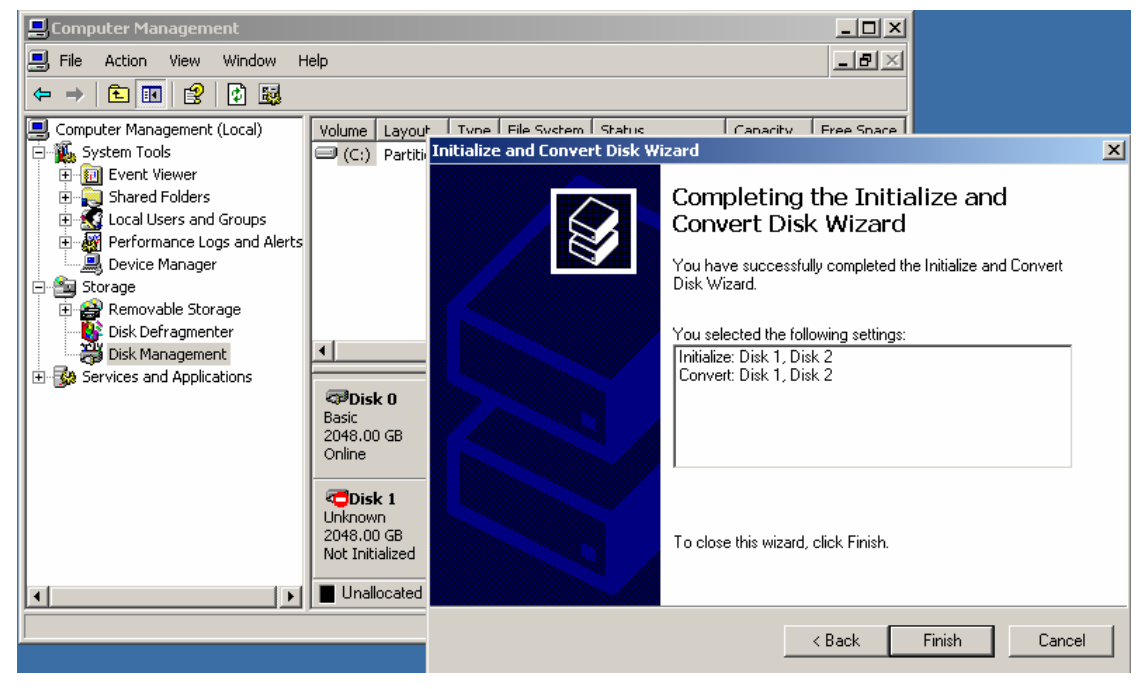

Figure 6-23. The Completing the Wizard dialog

26) Observe that the **Disk Management** area of the **Computer Management** dialog now shows a new set of **Dynamic** disk volumes (**Disk 1** and **2**), which are – as yet – unallocated (Figure 6-24).

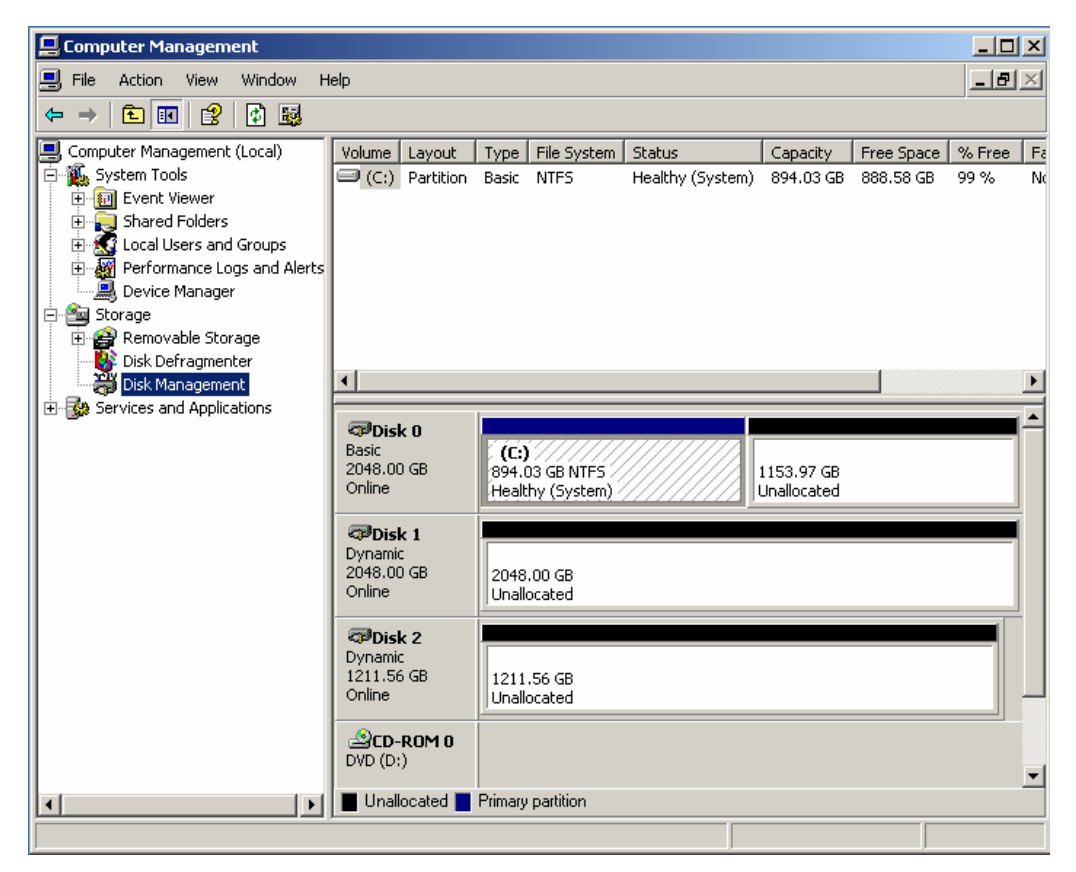

Figure 6-24. Disks 1 & 2 - as yet - unallocated

 Right-click on the **Disk 1** area and then select the **New Volume** option from the ensuing pop-up menu as shown in Figure 6-25.

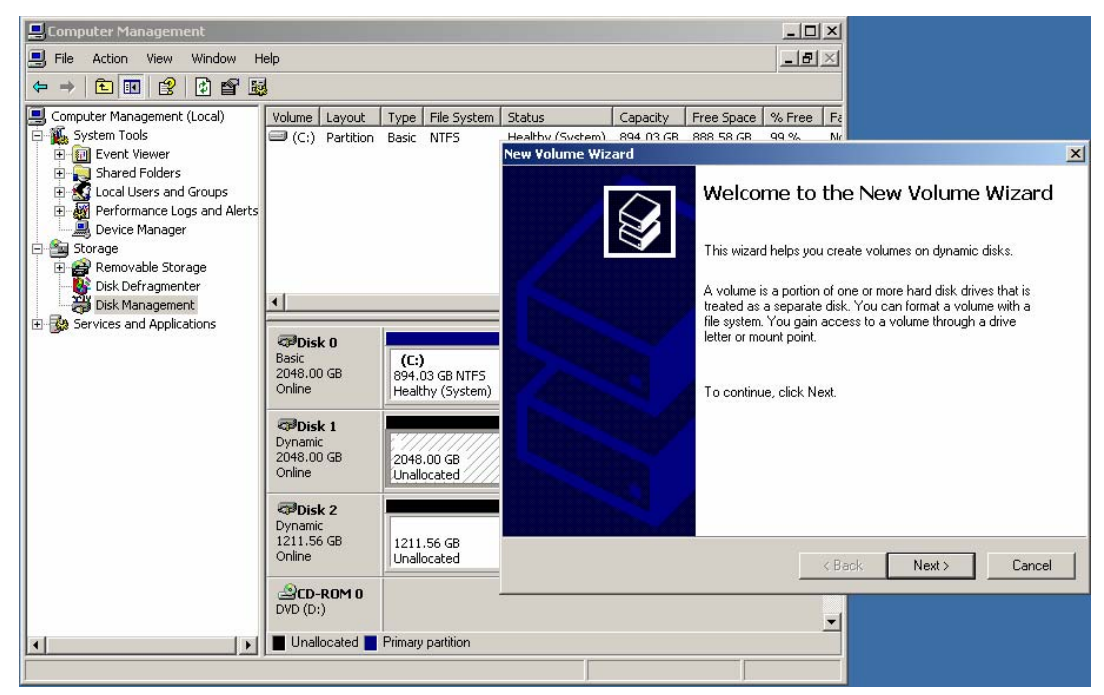

Figure 6-25. Select the New Volume option

28) Click the Next button to be presented with the Select Disk screen. Ensure that the Disk 1 item is selected and appears in the Selected column on the right-hand side of the dialog as shown in Figure 6-26.

| 📮 Computer Management         |                   |                   |                  |                 |                  | - U ×         |                       |
|-------------------------------|-------------------|-------------------|------------------|-----------------|------------------|---------------|-----------------------|
| 🔜 File Action View Window H   | lelp              |                   |                  |                 |                  | _ Ð ×         |                       |
|                               | J                 |                   |                  |                 |                  |               |                       |
| Somputer Management (Local)   | Volume Layout     | Type File System  | Status           | Capacity        | Free Space %     | Free Fa       |                       |
| 🖻 🍒 System Tools              | (C:) Partition    | Basic NTFS        | Healthy (System) | 894 03 GB       | 888 58 GB 99     | 9 % N/        |                       |
| Event Viewer                  |                   |                   | New Volume Wiz   | ard             |                  |               | ×                     |
|                               |                   |                   | Select Disks     |                 |                  |               |                       |
| Performance Logs and Alerts   |                   |                   | You can s        | elect the disks | and set the disk | size for this | volume.               |
| Device Manager                |                   |                   |                  |                 |                  |               |                       |
| E Storage                     |                   |                   | Select the       | dynamic disk y  | you want to use, | and then clic | :k Add.               |
| Disk Defragmenter             |                   |                   | Available:       |                 |                  |               | Selected:             |
| Disk Management               | •                 |                   | Disk 2 1         | 240636 MB       |                  |               | Disk 1 2097149 MB     |
| 🗄 🎲 Services and Applications |                   |                   |                  |                 |                  | Add >         |                       |
|                               | Basic             | (C:)              |                  |                 | < R              | lemove        |                       |
|                               | 2048.00 GB        | 894.03 GB NTFS    |                  |                 |                  |               |                       |
|                               | Online            | Healthy (System)  |                  |                 |                  | SINOVE AII    |                       |
|                               | 🗇Disk 1           |                   | 13               |                 | Total volu       | me size in me | nahutes (MB): 2097149 |
|                               | 2048.00 GB        | 2048 00 GB        |                  |                 |                  |               |                       |
|                               | Online            | Unallocated       | Maximum a        | vailable space  | e in MB:         | 2097149       |                       |
|                               | Bluck 2           |                   | Select the       | amount of spa   | ce in MB:        | 2097149       |                       |
|                               | Dynamic           |                   |                  |                 |                  |               |                       |
|                               | 1211.56 GB        | 1211.56 GB        |                  |                 |                  |               |                       |
|                               |                   |                   |                  |                 |                  | < Bac         | k Next> Cancel        |
|                               | CD-ROM 0          |                   | <u> </u>         |                 |                  |               |                       |
|                               | 000(0:)           |                   |                  |                 |                  | -             |                       |
| <b>▲</b>                      | 📕 Unallocated 📕 F | primary partition |                  |                 |                  |               |                       |
|                               |                   |                   |                  |                 |                  |               |                       |

#### Figure 6-26

29) Click the **Next** button to be presented with the **Assign Drive Letter or Path** screen. Ensure that the **Assign the Following Drive Letter** item is selected and accept the default letter presented by the system (or enter a different letter if you require) as shown in Figure 6-27.

| New Volume Wizard                                                                                             | ×      | New Yolume Wizard                                                                        |
|----------------------------------------------------------------------------------------------------|--------|------------------------------------------------------------------------------------------|
| Assign Drive Letter or Path<br>For easier access, you can assign a drive letter or drive path to your volume. |        | Format Volume<br>To store data on this volume, you must format it first.                 |
|                                                                                                    |        | Choose whether you want to format this volume, and if so, what settings you want to use. |
| <ul> <li>Assign the following drive letter:</li> </ul>                                                        |        | C Do not format this volume                                                              |
| O Mount in the following empty NTFS folder:                                                                   |        | • Format this volume with the following settings:                                        |
| Biowse                                                                                                    |        | File system:                                                                             |
| C Do not assign a drive letter or drive path                                                                  |        | Allocation unit size:                                                                    |
|                                                                                                    |        | ⊻olume label: New Volume                                                                 |
|                                                                                                    |        | Perform a quick format                                                                   |
|                                                                                                    |        | Enable file and folder compression                                                       |
|                                                                                                    | ,      |                                                                                          |
| < <u>₿</u> ack <u>N</u> ext >                                                                                 | Cancel | < <u>B</u> ack <u>N</u> ext> Cancel                                                      |

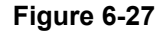

Figure 6-28

- 30) Click the Next button to be presented with the Format Volume screen. Click the Format this volume with the following settings item as shown in Figure 6-28. Ensure that the settings are File system = NTFS, Allocation unit size = Default, and Volume Label = user defined (the default is "New Volume"). Also ensure that the Perform a quick format item is selected.
- 31) Click the **Next** button to be presented with the **Completing the New Volume Wizard** screen as shown in Figure 6-29.

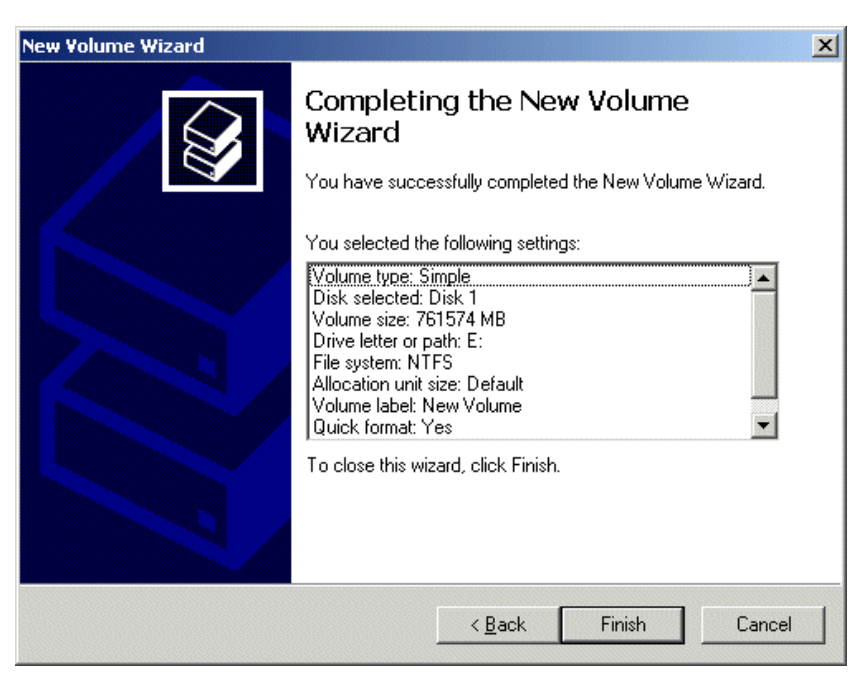

Figure 6-29. The Completing the Wizard dialog

- 32) Click the Finish button to perform all of the operations and exit the wizard.
- 33) Repeat steps 27) through 32) for the second volume (of the two created by Auto-Carve) labeled Disk 2
- 34) Observe that the Disk Management area of the Computer Management dialog now shows Disks 1 & 2 as being Dynamic, Online, and Healthy as illustrated in Figure 6-30.

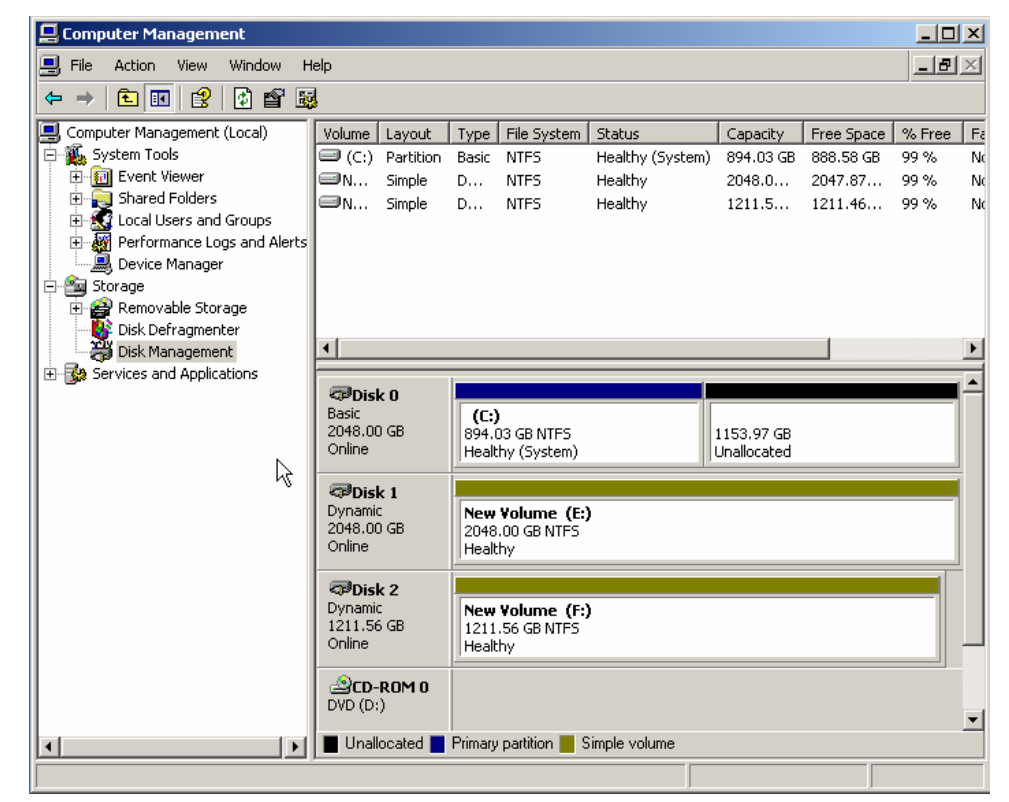

Figure 6-30. Disks 1 and 2 are now shown as being Dynamic, Online, and Healthy

35) Observe that the 3DM2 utility shows that the single 3.18 TB array is broken up into Volume 0 of 2 TB and Volume 1 of 1.18 TB as illustrated in Figure 6-31.

| 🎒 3ware 3    | IDM2 - Unit Inf      | ormation - N           | 1icrosoft Inte | ernet Explorer |          |        |          |          |               |          |                             |        |
|--------------|----------------------|------------------------|----------------|----------------|----------|--------|----------|----------|---------------|----------|-----------------------------|--------|
| File Edit    | View Favori          | ites Tools             | Help           |                |          |        |          |          |               |          |                             |        |
| G Back       | • 🕘 • 💌              | ) 🖻 🏠                  | Search         | n 🤺 Favorite   | es 🧭     | 8.     |          | - 28     |               |          |                             |        |
| Address      | https://localho      | st:888/                |                |                |          |        |          |          |               |          |                             |        |
| <i>🔊 3wa</i> | are <sub>®</sub> 3DM | <sup>®</sup> 2 USER-83 | DB0D9221 (Wi   | indows XP Ser  | vice Pac | k 2)   |          |          |               | , i      | <mark>Jser</mark> logged ir | Logout |
| Sur          | nmary                | Inform                 | ation          | Managem        | ent      | M      | onitor   | Т        | 3DM 2 Se      | ettings  | H                           | elp    |
| Re           | efresh               | Unit Info              | rmation        |                |          | Select | Controll | er 🖸     | Controller ID | 0 (9550) | SX-16ML) 🔽                  | ]      |
|              |                      |                        |                |                |          |        |          |          |               |          |                             |        |
|              |                      |                        |                |                |          |        |          |          |               |          |                             |        |
| Unit 1       | (Control             | ler ID 0)              | ]              |                |          |        |          |          |               |          |                             |        |
| Status       | ок                   | ,                      |                |                |          |        |          |          |               |          |                             |        |
| Name         |                      |                        |                |                |          |        |          |          |               |          |                             |        |
| Serial #     | U11389520            | B8ED1001               | 35A            |                |          |        |          |          |               |          |                             |        |
| Capacity     | y 3.18 TB            |                        |                |                |          |        |          |          |               |          |                             |        |
| Type         | RAID 5               |                        |                |                |          |        |          |          |               |          |                             |        |
| Suipe        | 200KD                |                        |                |                |          |        |          |          |               |          |                             |        |
| Subunit      | s 8                  |                        |                |                |          |        |          |          |               |          |                             |        |
| Subun        | it O                 | Subur                  | nit 1          | Subur          | nit 2    |        | Subur    | nit 3    |               | Subun    | nit 4                       |        |
| Status       | ок                   | Status                 | ок             | Status         | ок       |        | Status   | ОК       |               | Status   | ок                          |        |
| Туре         | DISK                 | Туре                   | DISK           | Туре           | DISK     |        | Туре     | DISK     |               | Туре     | DISK                        |        |
| Port         | <u>11</u>            | Port                   | <u>10</u>      | Port           | <u>9</u> |        | Port     | <u>8</u> |               | Port     | Z                           |        |
| Subun        | it 5                 | Subur                  | nit 6          | Subur          | nit 7    |        |          |          |               |          |                             |        |
| Status       | ОК                   | Status                 | ОК             | Status         | ОК       |        |          |          |               |          |                             |        |
| Туре         | DISK                 | Туре                   | DISK           | Туре           | DISK     |        |          |          |               |          |                             |        |
| Port         | <u>6</u>             | Port                   | <u>5</u>       | Port           | <u>4</u> |        |          |          |               |          |                             |        |
| Volun        | ne Inform            | ation                  |                |                |          |        |          |          |               |          |                             |        |
| Volume       | 0                    | 2.00                   | TB             |                |          |        |          |          |               |          |                             |        |
| Volume       | 1                    | 1.18                   | TB             |                |          |        |          |          |               |          |                             |        |
|              |                      |                        |                |                |          |        |          |          |               |          |                             |        |

Figure 6-31

# Chapter 7: Detecting, Isolating, and Replacing a Failed TeraPac 3 Disk

# Rebuilding an Existing (Failed) 3ware RAID 5 Array

The discussions in this section assume that you originally had a good, working TeraPac 3 RAID 5 array, but a drive has failed and needs to be replaced. For the purposes of this example, we have the TeraPac 3 connected to a MaxPac 8230; a similar procedure applies to a MaxPac 9200 / 9210. The *3ware 3DM2* utility will report the presence of both the internal and external arrays, which – in this example – comprise four and eight drives, respectively.

Initially, we will start with a good array. Double-click the **Connect to 3DM 2** icon on your desktop and login (as Administrator) to the ensuing webpage using the default password (which is **3ware**), you will see that the status of your array looks something like that shown in Figure 7-1.

| 🍯 3ware 3    | M2 - Summ       | ary - Micros           | soft Internet E | кplorer   |             |         |             |               |         |           |        |
|--------------|-----------------|------------------------|-----------------|-----------|-------------|---------|-------------|---------------|---------|-----------|--------|
| File Edit    | View Favo       | rites Tools            | Help            |           |             |         |             |               |         |           |        |
| G Back       | - 🕘 -           | ) 🖻 🎸                  | 👌 🔎 Search      | n 🤺 Fav   | orites 🧭    | ) 🔗 - 👌 | 🍃 🖂 🔏       | •             |         |           |        |
| Address 🧧    | https://localho | ost:888/               |                 |           |             |         |             |               |         |           |        |
| <i>i</i> 3wa | are₀ 3DN        | 1 <sup>®</sup> 2 USER- | 83DB0D9221 (Wi  | indows XP | Service Pac | :k 2)   |             |               | User lo | gged in L | .ogout |
| Sun          | nmary           | Inforr                 | nation          | Manage    | ement       | Мог     | nitor       | 3DM 2 Setting | s       | Help      |        |
| Re           | fresh           | Summa                  | ary             |           |             |         |             |               |         |           |        |
| Use          | r now logge     | ed in                  |                 |           |             |         |             |               |         |           |        |
|              |                 |                        |                 |           |             |         |             |               |         |           |        |
| Contro       | oller Sur       | nmary                  |                 |           |             |         |             |               |         |           |        |
| ID           | Model           |                        | Serial #        |           | Firmwa      | re      | Driver      |               | Status  |           |        |
| Q            | 9550SX-16       | ML                     | L021604A649     | 0077      | FE9X 3.04   | .00.005 | 3.00.01.084 |               | ок      |           |        |

Figure 7-1

By clicking on Unit 1 we are able to see the detailed composition of our TeraPac 3 array as illustrated in Figure 7-2.

| 🎒 3ware 3   | 3DM2 - Unit Infa                  | ormation - M           | Microsoft Inte | ernet Explorer |              |               |               |            |                |       |
|-------------|-----------------------------------|------------------------|----------------|----------------|--------------|---------------|---------------|------------|----------------|-------|
| File Edit   | View Favorit                      | es Tools               | Help           |                |              |               |               |            |                |       |
| G Back      | • 🕑 • 💌                           | 2 🏠                    | Search         | n 🤺 Favorite   | es 🙆 🔗       | - 🗟 🗟 -       | 8             |            |                |       |
| Address     | https://localhos                  | t:888/                 |                |                |              |               |               |            |                |       |
| <i>🔊</i> 3w | are <sub>®</sub> 3DM <sup>°</sup> | <sup>8</sup> 2 USER-83 | 3DB0D9221 (W   | indows XP Ser  | vice Pack 2) |               |               |            | User logged in | ogout |
| Su          | mmary                             | Inform                 | ation          | Managem        | ent 🛚 🕅      | lonitor       | 3DM 2 S       | ettings    | Help           |       |
| Re          | efresh                            | Unit Info              | ormation       |                | Selec        | t Controller  | Controller II | D 0 (9550  | SX-16ML) 💌     |       |
|             |                                   |                        |                |                |              |               |               |            |                |       |
|             |                                   |                        |                |                |              |               |               |            |                |       |
| Upit 1      | (Controll                         | er ID 0                |                |                |              |               |               |            |                |       |
| Chadura     | (Controll                         | er ib v,               | /              |                |              |               |               |            |                | •     |
| Name        | UN                                |                        |                |                |              |               |               |            |                |       |
| Serial #    | U113938312                        | 29C1E0008              | EOF            |                |              |               |               |            |                |       |
| Capacit     | <b>y</b> 3.18 TB                  |                        |                |                |              |               |               |            |                |       |
| Туре        | RAID 5                            |                        |                |                |              |               |               |            |                |       |
| Stripe      | 256kB                             |                        |                |                |              |               |               |            |                |       |
| Volume      | <b>s</b> 2                        |                        |                |                |              |               |               |            |                |       |
| Subuni      | IS O                              |                        |                |                |              |               | •             | <b>A</b> 1 |                |       |
| Subur       |                                   | Subur                  | nit 1          | Subur          | nt 2         | Subunit       | 3             | Subur      | lit 4          |       |
| Status      | OK                                | Status                 | OK             | Status         | OK           | Status 0      | K             | Status     | OK             |       |
| Type        |                                   | Type                   |                | Type           | DISK         | Type D        | ISK           | Type       |                |       |
| Full        | ш                                 | FUIL                   | 10             | FUIL           | 2            | ruit <u>u</u> |               | FUIL       | L              |       |
| Subur       | nit 5                             | Subur                  | nit 6          | Subur          | nit 7        |               |               |            |                |       |
| Status      | ОК                                | Status                 | ОК             | Status         | ОК           |               |               |            |                |       |
| Type        | DISK                              | Type                   | DISK           | lype           | DISK         |               |               |            |                |       |
| Port        | D                                 | Роп                    | 2              | Роп            | 4            |               |               |            |                |       |
| Volun       | ne Infor <u>m</u> a               | ation                  |                |                |              |               |               |            |                |       |
| Volume      | 0                                 | 2.00                   | ) TB           |                |              |               |               |            |                |       |
| Volume      | 1                                 | 1.18                   | В ТВ           |                |              |               |               |            |                |       |

Figure 7-2

Once you have observed this good array, exit out of the 3DM 2 web interface. At some stage, one of the disks in the array may start to degrade or go completely off-line. For the purposes of these discussions, we are going to remove the disk labeled Disk #7 (the eighth drive in the right most position detailed in Figure 7-3).

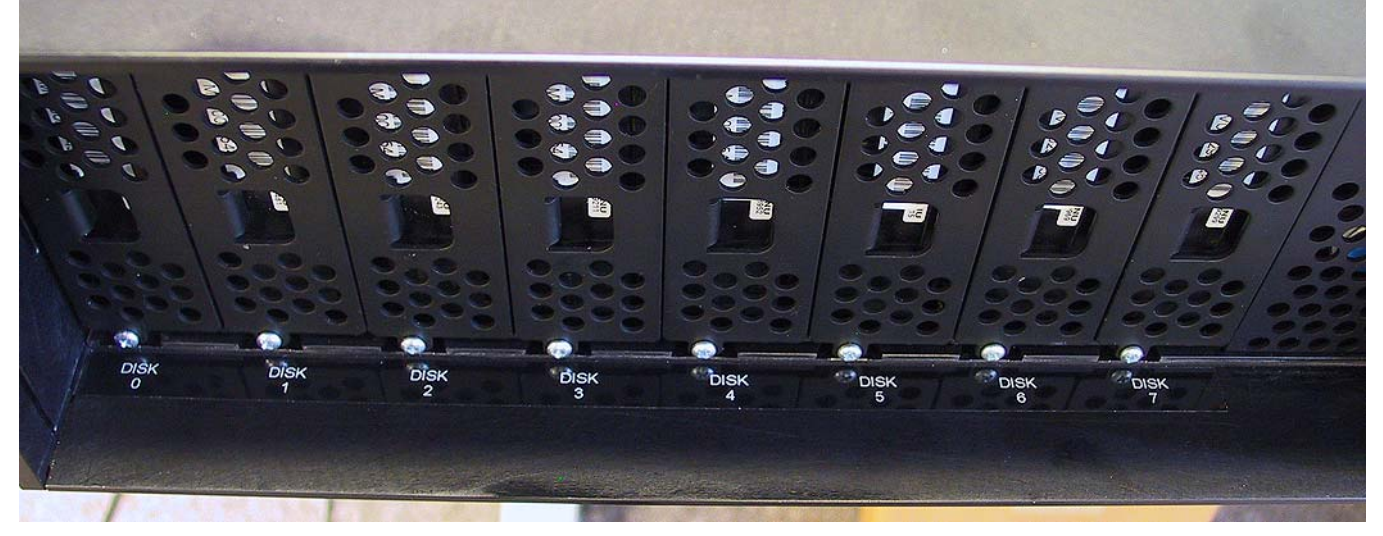

Figure 7-3

1) While the MaxPac / TeraPac combo is powered-up and you are in Windows, remove Disk #7 as illustrated in Figure 7-4, thereby simulating a catastrophic failure on this disk.

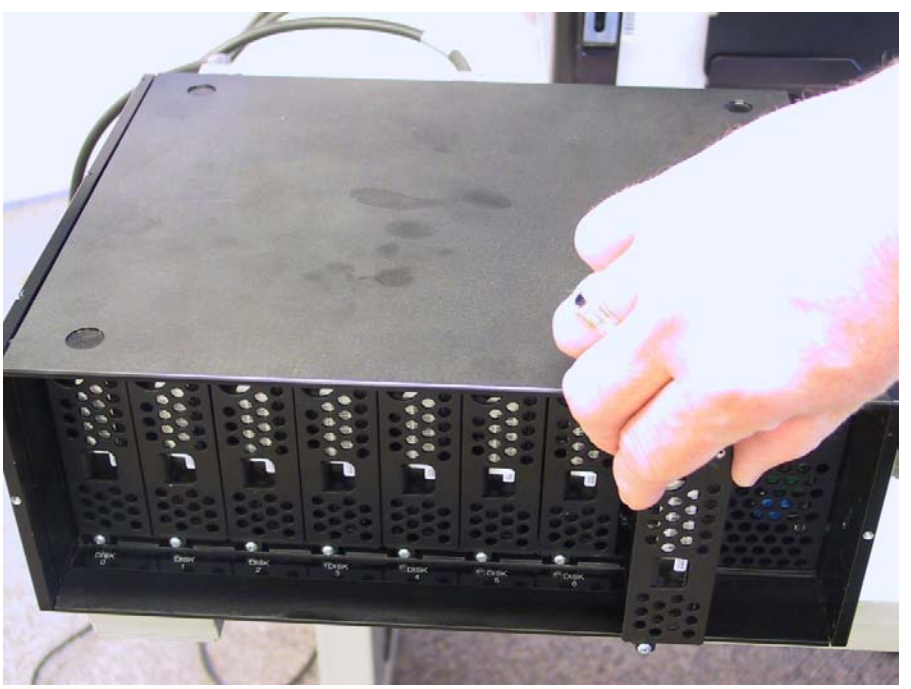

Figure 7-4

2) Observe that the relationship between **Disk Numbers** and **Port Numbers** is detailed in Table 7-1.

| Disk # | Port # (8230) | Port # (9200/10) |
|--------|---------------|------------------|
| 0      | 4             | 0                |
| 1      | 5             | 1                |
| 2      | 6             | 2                |
| 3      | 7             | 3                |
| 4      | 8             | 4                |
| 5      | 9             | 5                |
| 6      | 10            | 6                |
| 7      | 11            | 7                |

Table 7-1. Relationship between disk and port numbers

3) A few seconds after removing Disk # 7, a pop up error message indicates that Port # 11 has failed resulting in the degradation of the RAID 5 array. As we see from Table 7-1, Port #11 correlates to Disk #7 in the case of a MaxPac 8230, which is the system used in this example.

| Windows Audible Vi | isual Alarm                                                   |    | X            |
|--------------------|---------------------------------------------------------------|----|--------------|
| ERROR : Apr 03, 20 | )07 01:29:46 PM: Controller 0: Degraded unit: unit=1, port=11 |    | ×            |
| Audio Off          | Up On<br>nformation<br>Warning<br>Error                       | ОК | Open Browser |

Figure 7-5

4) Observe that the 3DM2 utility now indicates the array is in a degraded state (Figure 7-6). At this point the RAID 5 array has no redundancy.

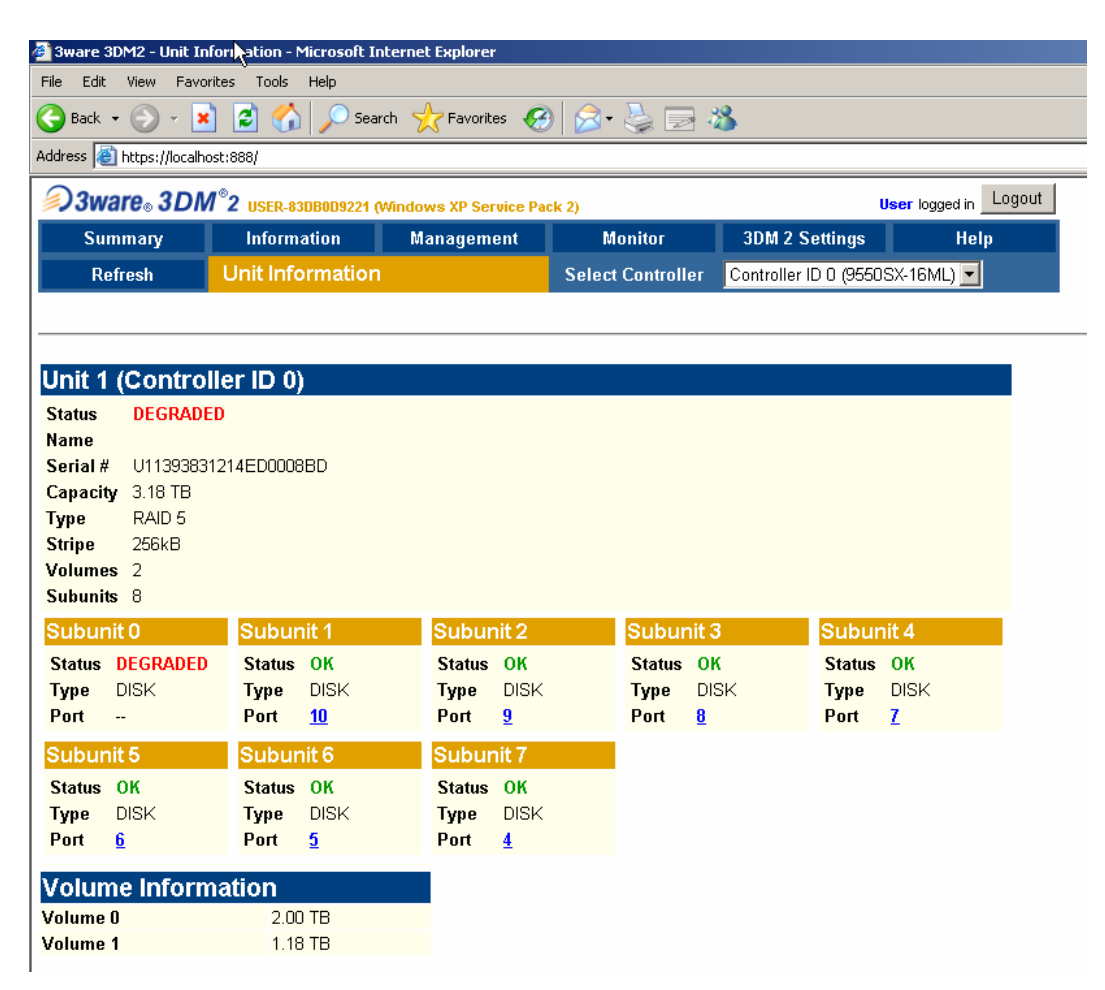

Figure 7-6

- 5) Power-down the MaxPac / TeraPac combo and replace the failed disk with another disk of the same type and capacity.
- 6) Power-up the MaxPac / TeraPac combo after replacing the simulated failed disk. Double-click the Connect to 3DM 2 icon on your desktop and login to the ensuing webpage using your administrator password (note that you may need to contact your IT department in order to obtain this password).
  - **Note:** The replacement disk may or may not have previously been part of another *3ware* RAID array. If the disk is new and has never been part of a *3ware* array, it will show up as an available drive resulting in an immediate rebuild process starting as illustrated in Figure 7-7. Alternatively, if the replacement disk was previously been part of another 8-disk RAID 5 array, *3ware* (as a precaution) requires that the INOPERABLE Array (with the 1 disk) be deleted to make the disk available for the rebuild as illustrated in Figures 7-8 through 7-14.
- **Note:** The rebuild can take up to 13 hours for very large disks. You may use the RAID 5 array during the rebuild but performance will decease and no redundancy will exist until the completion of the rebuld.

| 🎒 3ware 3DM2 - U   | nit I Sormation - Microsoft I     | nternet Explorer      |                  |                          |                      |
|--------------------|-----------------------------------|-----------------------|------------------|--------------------------|----------------------|
| File Edit View     | Favorites Tools Help              |                       |                  |                          |                      |
| 🌏 Back 👻 🕥         | - 💌 💈 🏠 🔎 Sea                     | arch 🥂 Favorites 🍕    | 3  🔗 - ዿ 🕞       | - 25                     |                      |
| Address 🙆 https:// | localhost:888/                    |                       |                  |                          |                      |
| <i>i</i> ∂3ware₀ 3 | DM <sup>®</sup> 2 USER-83DB0D9221 | (Windows XP Service P | ack 2)           | Administra               | tor logged in Logout |
| Summary            | Information                       | Management            | Monitor          | 3DM 2 Settings           | Help                 |
| Refresh            | Controller Details                | 1                     | Select Controlle | r Controller ID 0 (9550S | X-16ML) 💌            |
|                    | Unit Information                  |                       |                  |                          |                      |
|                    | Drive Information                 |                       |                  |                          |                      |
| Unit Inform        | ation (Controller                 | ID 0)                 |                  |                          |                      |
| Unit Na            | me Typ                            | be                    | Capacity S       | tatus                    | Identify             |
| <u>0</u>           | RAI                               | 05                    | 2.05 TB 0        | к                        |                      |
| 1                  | RAI                               | 05                    | 3.18 TB R        | EBUILDING 0% (paused)    |                      |

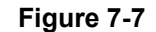

7) As discussed above, if the replacement disk had previously been part of another RAID 5 array, the rebuild will not start immediately start. In this case, once you have logged in as the administrator, you will see that an ERROR still exists as shown in Figure 7-8.

| 3ware 3     | 3DM2 - Summary - N        | 1icrosoft Internet Explore | r                    |        |                |                     |
|-------------|---------------------------|----------------------------|----------------------|--------|----------------|---------------------|
| File Edit   | View Favorites            | Tools Help                 |                      |        |                |                     |
| 子 Back      | - 🕗 - 💌 💈                 | ) 🏠 🔎 Search 🤸             | Favorites 🥝 🔗 -      | 실 🖂 🔏  | )<br>I         |                     |
| Address 🥻   | 🗿 https://localhost:888   | 1                          |                      |        |                |                     |
| <i>🄊</i> 3w | are₀ 3DM <sup>®</sup> 2 ι | JSER-83DB0D9221 (Windows   | s XP Service Pack 2) |        | Administ       | rator logged in Log |
| Su          | mmary I                   | nformation Mar             | nagement M           | onitor | 3DM 2 Settings | Help                |
| Re          | efresh Su                 | mmary                      |                      |        |                |                     |
| Ad          | ministrator now lo        | igged in                   |                      |        |                |                     |
|             |                           |                            |                      |        |                |                     |
| Contr       | oller Summa               | ary                        |                      |        |                |                     |
|             |                           |                            | Circova              | Driver | 2              | tatue               |
| ID          | Model                     | Serial #                   | Firmware             | Direi  |                | latus               |

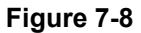

8) Click on ID 0 to view the details of the arrays. Our TeraPac 3 array is listed as **Degraded** and the replacement disk is listed as part of a **Previous INOPERABLE** RAID 5 array (Figure 7-9).

| _                |                                                                          |                                         |                       |          |      |                |                      |
|------------------|--------------------------------------------------------------------------|-----------------------------------------|-----------------------|----------|------|----------------|----------------------|
| i 3ware 3D№      | 12 - Unit In                                                             | formation - Microsoft Ir                | nternet Explorer      |          |      |                |                      |
| File Edit \      | /iew Favo                                                                | rites Tools Help                        |                       |          |      |                |                      |
| 🌏 Back 🝷 I       | ی بر 🕞                                                                   | 👔 🛃 🏠 🔎 Sea                             | rch 🥂 Favorites       | 🕹 🙈 (    | 2    | 8              |                      |
| Address 🥘 hi     | ttps://localh                                                            | ost:888/                                |                       |          |      |                |                      |
| <i>i</i><br>3war | e₀ 3DN                                                                   | <b>1<sup>®</sup>2</b> USER-83DB0D9221 ( | Windows XP Service Pa | ick 2)   |      | Administra     | tor logged in Logout |
| Sumn             | nary                                                                     | Information                             | Management            | Monito   |      | 3DM 2 Settings | Help                 |
| Refre            | Refresh Unit Information Select Controller Controller ID 0 (9550SX-16ML) |                                         |                       |          |      |                |                      |
|                  |                                                                          |                                         |                       |          |      |                |                      |
|                  |                                                                          |                                         |                       |          |      |                |                      |
| 1 1 :4 1 6       |                                                                          |                                         |                       |          |      |                |                      |
|                  | ormatio                                                                  | on (Controller I                        | ט ט)                  |          |      |                |                      |
| Unit             | Name                                                                     | Тур                                     | e                     | Capacity | Stat | us             | Identify             |
| <u>0</u>         |                                                                          | RAID                                    | )5                    | 2.05 TB  | ОК   |                |                      |
| 1                |                                                                          | RAID                                    | )5                    | 3.18 TB  | DEG  | RADED          |                      |
|                  |                                                                          |                                         | _                     |          |      |                | _                    |
| <u>2</u>         |                                                                          | RAIL                                    | )5                    | 3.18 TB  | INOF | 'ERABLE        |                      |

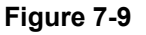

9) Now go into the Management Maintenance section of 3DM2 check the Unit 2 checkbox and select **Delete Unit** as illustrated in Figure 7-10

| many             | Information       | ation Management          |                      | or                 | 3DM 2 Settings              | Hole                          |
|------------------|-------------------|---------------------------|----------------------|--------------------|-----------------------------|-------------------------------|
| ach              | Jaintenance       | Management                | Select Controller    |                    | Controller ID 0 (9550       | SY 16ML)                      |
| ı Controller     | (This will scan a | ll ports for newly i      | nserted drives/t     | units)             |                             |                               |
| aintenand        | e (Controlle      | r ID 0)                   |                      |                    |                             |                               |
| 🔳 4 drive        | es RAID 5         |                           | 2.05 TB              | ок                 |                             |                               |
| Port 3           | ST37506404        | AS .                      | 698.64 GB            | ок                 |                             | [Remove Drive]                |
| Port 2           | ST3750640A        | 4S                        | 698.64 GB            | ок                 |                             | [Remove Drive]                |
| Port 1           | ST37506404        | 4S                        | 698.64 GB            | ок                 |                             | [Remove Drive]                |
| Port 0           | ST37506404        | 4S                        | 698.64 GB            | ОК                 |                             | [Remove Drive]                |
| 🔳 8 drive        | es RAID 5         |                           | 3.18 TB              | DEG                | RADED                       |                               |
|                  |                   |                           |                      | NOT                | PRESENT                     |                               |
| Port 1           | WDC WD50          | 00YS-01MPB0               | 465.76 GB            | ок                 |                             |                               |
| Port 9           | WDC WD50          | 00YS-01MPB0               | 465.76 GB            | ок                 |                             |                               |
| Port 8           | WDC WD50          | IOOYS-01MPB0              | 465.76 GB            | ок                 |                             |                               |
| N Port 7         | WDC WD50          | 00YS-01MPB0               | 465.76 GB            | ок                 |                             |                               |
| Nort 6           | WDC WD50          | IOOYS-01MPB0              | 465.76 GB            | OK                 |                             |                               |
| Port 5           | WDC WD50          | 00YS-01MPB0               | 465.76 GB            | OK                 |                             |                               |
| Port 4           | WDC WD50          | IOOYS-01MPB0              | 465.76 GB            | OK                 |                             |                               |
| 🗾 8 drive        | es RAID 5         |                           | 3.18 TB              | INO                | PERABLE                     |                               |
| Port 1           | 1 WDC WD50        | 100YS-01MPB0              | 465.76 GB            | ОК                 |                             |                               |
|                  |                   |                           |                      | NOT                | PRESENT                     |                               |
|                  | Microsoft :       | Internet Explorer         |                      |                    |                             |                               |
| <br><br><br><br> | ?                 | Deleting a unit will caus | e the data on the ur | nit to be pe<br>OK | ermanently lost. Are you su | ure you want to delete the fo |
| Dohui            | ld Linit Migrate  | e Unit   Remove           | e Unit 📔 Dele        | te Unit            | 1                           |                               |

Figure 7-10

10) Observe that our replacement disk is now listed as an available drive (Figure 7-11)..

| ware 3DM2 - M          | aintenance - N        | 1icrosoft Interr | net Explorer          |                   |         |                       |                        |
|------------------------|-----------------------|------------------|-----------------------|-------------------|---------|-----------------------|------------------------|
| Edit View              | Favorites Too         | ols Help         |                       |                   |         |                       |                        |
| Back 👻 🕤               | - 💌 🛃 (               | 🏠 🔎 Sean         | ch 🤺 Favorites        | 🚱 🔗 🌺             | 2       | 8                     |                        |
| ress 🙆 https://k       | ocalhost:888/         |                  |                       |                   |         |                       |                        |
| ) 3ware <sub>®</sub> 3 | DM <sup>®</sup> 2 USE | R-83DB0D9221 (V  | Vindows XP Service    | Pack 2)           |         | Administ              | rator logged in Logout |
| Summary                | Info                  | rmation          | Management            | Monite            | or      | 3DM 2 Settings        | Help                   |
| Refresh                | Contro                | ller Details     |                       | Select Con        | troller | Controller ID 0 (9550 | SX-16ML) 🔽             |
| Successfull            | ly de Unit li         | nformation       |                       |                   |         |                       |                        |
|                        | Drive I               | nformation       |                       |                   |         |                       |                        |
| Rescan Contr           | oller (Thi            | s will scan all  | norts for newly i     | nserted drives/   | units)  |                       |                        |
|                        | (                     | s min scan an    | porto for fiewiy      |                   | iintoj  |                       |                        |
| nit Mainte             | nance (C              | ontroller        | ID 0)                 |                   |         |                       |                        |
| Unit 0 🗖               | 4 drives              | RAID 5           |                       | 2.05 TB           | ок      |                       |                        |
|                        | Port 3                | ST3750640A       | S                     | 698 64 GB         | ОК      |                       | [Remove Drive]         |
|                        | Port 2                | ST3750640A       | S                     | 698.64 GB         | OK      |                       | [Remove Drive]         |
|                        | Port 1                | ST3750640A       | S                     | 698.64 GB         | ОК      |                       | [Remove Drive]         |
|                        | Port 0                | ST3750640A       | S                     | 698.64 GB         | ОК      |                       | [Remove Drive]         |
| Unit 1 🔲               | 8 drives              | RAID 5           |                       | 3.18 TB           | DEG     | RADED                 |                        |
|                        |                       |                  |                       |                   | NOT     | PRESENT               |                        |
|                        | Port 10               | WDC WD500        | DOYS-01MPB0           | 465.76 GB         | ОК      |                       |                        |
|                        | Port 9                | WDC WD500        | DOYS-01MPB0           | 465.76 GB         | OK      |                       |                        |
|                        | Port 8                | WDC WD500        | DOYS-01MPBO           | 465.76 GB         | OK      |                       |                        |
|                        | Port 7                | WDC WD500        | DOYS-01MPBO           | 465.76 GB         | OK      |                       |                        |
|                        | Port 6                | WDC WD500        | DOYS-01MPBO           | 465.76 GB         | OK      |                       |                        |
|                        | Port 5                | WDC WD500        | DOYS-01MPBO           | 465.76 GB         | OK      |                       |                        |
|                        | Port 4                | WDC WD500        | 0YS-01MPB0            | 465.76 GB         | ОК      |                       |                        |
| Verify Unit            | Rebuild Unit          | : Migrate        | Unit Remov            | e Unit 📔 Delet    | te Unit |                       |                        |
| fore removing (        | or deleting a u       | nit, make sure t | there is no 1/0 on th | e unit and unmour | nt it   |                       |                        |
|                        |                       |                  |                       |                   |         |                       |                        |
| vailable D             | rives (Co             | ontroller I      | D 0)                  |                   |         |                       |                        |
|                        | Port 11               | WDC WD500        | DOYS-01MPB0           | 465.76 GB         | ОК      |                       | [Remove Drive]         |
|                        |                       |                  |                       |                   |         |                       |                        |
| ect All Drives         |                       |                  |                       |                   |         |                       |                        |
| Our star Links         |                       |                  |                       |                   |         |                       |                        |

Figure 7-11

11) Check the Unit 1 and Port 11 checkboxes (Figure 7-12).

| 🖥 3ware 3DM2 - Main    | ntenance - Mi         | icrosoft Intern | et Explo  | rer            |          |            |       |                       |                        |
|------------------------|-----------------------|-----------------|-----------|----------------|----------|------------|-------|-----------------------|------------------------|
| File Edit View Fa      | vorites Tools         | s Help          |           |                |          |            |       |                       |                        |
| 🌏 Back 🔹 🕥 🗸           | 💌 🛃 🦿                 | 🏠 🔎 Searc       | h 숬       | Favorites 🏼 🎸  | 3 🔗      | - 🎍 🛙      | 2     | 8                     |                        |
| Address 🙋 https://loca | alhost:888/           |                 |           |                |          |            |       |                       |                        |
| <i>Sware</i> ₀ 3D      | M <sup>®</sup> 2 user | -83DB0D9221 (M  | /indows   | XP Service Pa  | ack 2)   |            |       | Administ              | rator logged in Logout |
| Summary                | Infor                 | mation          | Man       | agement        |          | Monitor    |       | 3DM 2 Settings        | Help                   |
| Refresh                | Mainte                | enance          |           |                | Sele     | ect Contro | oller | Controller ID 0 (9550 | ISX-16ML) 💌            |
| Successfully           | deleted uni           | t(s) 2          |           |                |          |            |       |                       |                        |
|                        |                       |                 |           |                |          |            |       |                       |                        |
| Rescan Controll        | <sup>er</sup> (This   | will scan all   | ports fo  | or newly ins   | erted o  | lrives/uni | ts)   |                       |                        |
| Linit Mainton          | (C                    | ontrollor       |           |                |          |            |       |                       |                        |
| Unit Mainten           | ance (C               | ontroller       | ט טו)     |                |          |            |       |                       |                        |
| <u>Unit 0</u> 🗖 4      | drives                | RAID 5          |           |                | 2.05 TI  | 3          | ОК    |                       |                        |
| P                      | ort 3                 | ST3750640A      | з I       | 2              | 698.64   | GB         | ок    |                       | [Remove Drive]         |
| P                      | ort 2                 | ST3750640A      | 3         |                | 698.64   | GB         | ок    |                       | [Remove Drive]         |
| P                      | ort 1                 | ST3750640A      | S         |                | 698.64   | GB         | ок    |                       | [Remove Drive]         |
| P                      | ort O                 | ST3750640A      | S         |                | 698.64   | GB         | ок    |                       | [Remove Drive]         |
| Unit 1 🗹 8             | drives                | RAID 5          |           |                | 3.18 TI  | 3          | DEG   | RADED                 |                        |
|                        |                       |                 |           |                |          |            | NOT   | PRESENT               |                        |
| P                      | ort 10                |                 | 075-01    | MPBO           | 465 76   | GB         | OK    | THEOLIN .             |                        |
| P                      | ort 9                 | WDC WD500       | 075-01    | MPBO           | 465.76   | GB         | OK    |                       |                        |
| P                      | ort 8                 | WDC WD500       | 0YS-01    | MPBO           | 465.76   | GB         | OK    |                       |                        |
| P                      | ort 7                 | WDC WD500       | OYS-01    | MPBO           | 465.76   | GB         | OK    |                       |                        |
| P                      | ort 6                 | WDC WD500       | 0YS-01    | MPBO           | 465.76   | GB         | ок    |                       |                        |
| P                      | ort 5                 | WDC WD500       | 0YS-01    | MPBO           | 465.76   | GB         | ок    |                       |                        |
| P                      | ort 4                 | WDC WD500       | 0YS-01    | MPB0           | 465.76   | GB         | ОК    |                       |                        |
| Verify Unit F          | Rehuild Unit          | Migrate         | Unit      | Remove l       | Jnit     | Delete l   | Jnit  | 1                     |                        |
| *Before removing or    | deleting a up         | it. make sure f | here is r | n 1/0 on the u | init and | unmount it | +     | 1                     |                        |
|                        | g u dii               | .,              |           |                |          |            |       |                       |                        |
| Available Dri          | ives (Co              | ntroller li     | D 0)_     |                |          |            |       |                       |                        |
|                        |                       |                 |           |                | ACE TO   | CB         | OK    |                       | ID ann anna Daire-1    |
| P P                    | 01111                 |                 | 012-01    | MPBU           | 465.76   | GB         | UN    |                       | <u>[Remove Drive]</u>  |
|                        |                       |                 |           |                |          |            |       |                       |                        |
| Select All Drives      |                       |                 |           |                |          |            |       |                       |                        |

Figure 7-12

12) Select the **Rebuild Unit** option and observe the confirmation popup. Confirm that **Port 11** will be used to rebuild the array (Figure 7-13).

| 🚰 3ware 3DM2 - Maintenar                | nce - Microsoft Inter | net Explorer             |                                       |                        |                       |
|-----------------------------------------|-----------------------|--------------------------|---------------------------------------|------------------------|-----------------------|
| File Edit View Favorites                | ; Tools Help          |                          |                                       |                        |                       |
| 🕝 Back 👻 👻 💌 📘                          | 💈 🏠 🔎 Sear            | rch ☆ Favorites          | ) 🔗 🍓 🖃                               | 25                     |                       |
| Address 🙆 https://localhost:8           | 388/                  |                          |                                       |                        |                       |
| <i> <b>Ø</b>3ware₀ 3DM<sup>®</sup>2</i> | 2 USER-83DB0D9221 (   | Windows XP Service Pa    | ick 2)                                | Administra             | ator logged in Logout |
| Summary                                 | Information           | Management               | Monitor                               | 3DM 2 Settings         | Help                  |
| Refresh N                               | laintenance           |                          | Select Controller                     | Controller ID 0 (95503 | SX-16ML) 🔽            |
| Successfully delet                      | ed unit(s) 2          |                          | _                                     |                        |                       |
|                                         |                       |                          |                                       |                        |                       |
| Rescan Controller                       | (This will scan al    | l ports for newly ins    | erted drives/units)                   |                        |                       |
|                                         |                       |                          | · · · · · · · · · · · · · · · · · · · |                        |                       |
| Uni                                     |                       |                          |                                       |                        |                       |
| Select one of                           | or more driv          | es to use to re          | build and clic                        | k OK                   |                       |
|                                         | Port 11 WDC V         | ND5000YS-01MPB0          | 465.76 GB                             | эк                     | nove Drive]           |
|                                         |                       |                          |                                       |                        | nove Drive]           |
| UK Cancel                               |                       |                          |                                       |                        | nove Drive]           |
|                                         |                       |                          |                                       |                        | nove Drive]           |
| <u>Unit 1</u>                           | s RAID 5              |                          | 3.18 TB DE                            | GRADED                 |                       |
|                                         |                       |                          | NO                                    | T PRESENT              |                       |
| Port 10                                 | WDC WD50              | 00YS-01MPB0              | 465.76 GB OK                          |                        |                       |
| Port 9                                  | WDC WD50              | 00YS-01MPB0              | 465.76 GB OK                          |                        |                       |
| Port 8                                  | WDC WD50              | 00YS-01MPB0              | 465.76 GB OK                          |                        |                       |
| Port 7                                  | WDC WD50              | 00YS-01MPB0              | 465.76 GB OK                          |                        |                       |
| Port 6                                  | WDC WD50              | 00YS-01MPB0              | 465.76 GB OK                          |                        |                       |
| Port 5                                  | WDC WD50              | OOYS-O1MPBO              | 465.76 GB OK                          |                        |                       |
| Port 4                                  | VVDC VVD50            | UUYS-UIMPBU              | 465.76 GB UK                          |                        |                       |
| Verify Unit Rebuil                      | d Unit 📔 Migrate      | Unit Remove U            | Init Delete Unit                      |                        |                       |
| *Before removing or deleting            | ng a unit, make sure  | there is no 1/0 on the u | nit and unmount it                    |                        |                       |
|                                         |                       |                          |                                       |                        |                       |
| Available Drives                        | (Controller           | D 0)                     |                                       |                        |                       |
| Port 11                                 | WDC WD50              | 00YS-01MPB0              | 465.76 GB OK                          |                        | [Remove Drive]        |
| Select All Drives                       |                       |                          |                                       |                        |                       |
| Create Unit                             |                       |                          |                                       |                        |                       |

Figure 7-13

13) Now the rebuild will begin as illustrated in Figure 7-14.

| oware <sub>®</sub> 3Di | VI <sup>°</sup> 2 USER-83DBOD | )9221 (Windows )   | XP Service Pa | ck 2)         | _        | Administr             | ator logged in Logou |  |
|------------------------|-------------------------------|--------------------|---------------|---------------|----------|-----------------------|----------------------|--|
| Summary                | Information                   | rmation Management |               |               | tor      | 3DM 2 Settings        | Help                 |  |
| Refresh                | Maintenanc                    | e                  |               | Select Co     | ntroller | Controller ID 0 (9550 | SX-16ML) 🔽           |  |
| Successfully s         | tarted Rebuild or             | n Unit 1           |               |               |          |                       |                      |  |
|                        |                               |                    |               |               |          |                       |                      |  |
| escan Controlle        | r (This will so               | can all ports fo   | r newly ins   | erted drives/ | units)   |                       |                      |  |
| R.                     |                               |                    |               |               |          |                       |                      |  |
| t Maintena             | ance (Contre                  | oller ID 0)        |               |               |          |                       |                      |  |
| <u>Unit0</u> 🔲 4 d     | Irives RAID                   | 5                  |               | 2.05 TB       | ок       |                       |                      |  |
| Po                     | rt 3 ST375                    | 0640AS             |               | 698.64 GB     | ок       |                       | [Remove Drive]       |  |
| Po                     | rt 2 ST375                    | 0640AS             |               | 698.64 GB     | ОК       |                       | [Remove Drive]       |  |
| Po                     | rt 1 ST375                    | 0640AS             | 1             | 698.64 GB     | OK       |                       | [Remove Drive]       |  |
| Po                     | rt 0 ST375                    | 0640AS             |               | 698.64 GB     | ОК       |                       | [Remove Drive]       |  |
| <u>Unit 1</u> 🗖 8 d    | Irives RAID                   | 5                  |               | 3.18 TB       | REBU     | ILDING 0% (active)    |                      |  |
| Po                     | rt 11 WDC                     | WD5000YS-01N       | MPB0 ·        | 465.76 GB     | DEGF     | ADED                  | [Remove Drive]       |  |
| Po                     | rt 10 WDC                     | WD5000YS-01N       | MPB0          | 465.76 GB     | OK       |                       |                      |  |
| Po                     | rt 9 WDC 1                    | WD5000YS-01N       | MPB0 ·        | 465.76 GB     | OK       |                       |                      |  |
| Po                     | rt 8 WDC                      | WD5000YS-01N       | MPBO ·        | 465.76 GB     | OK       |                       |                      |  |
| Po                     | rt 7 WDC                      | WD5000YS-01N       | MPBO ·        | 465.76 GB     | OK       |                       |                      |  |
| Po                     | rt 6 WDC                      | WD5000YS-01N       | MPBO ·        | 465.76 GB     | OK       |                       |                      |  |
| Po                     | rt 5 WDC                      | WD5000YS-01N       | MPB0 ·        | 465.76 GB     | ОК       |                       |                      |  |
| Po                     | rt 4 WDC                      | WD5000YS-01N       | MPB0          | 465.76 GB     | ОК       |                       |                      |  |
| rify Unit 🗍 R          | ebuild Unit                   | Aigrate Unit       | Remove I      | Init Dela     | ata Unit |                       |                      |  |
|                        |                               |                    | Itemove c     |               |          |                       |                      |  |

#### Figure 7-14

1

**Note:** The rebuild can take up to 13 hours for very large disks. You may use the RAID 5 array during the rebuild but performance will decease and no redundancy will exist until the completion of the rebuld.

THIS PAGE LEFT INTENTIONALLY BLANK

# Chapter 8: Module Replacement Procedures

## Introduction

The discussions in this chapter will illustrate the disassembly of the TeraPac 3 chassis in order to replace the SATA backplane or the power supply. These are the most likely components to fail (other than a disk failure as discussed in *Chapter 7*).

#### Replacing the TeraPac Backplane

1) Remove the Baghdad Filter by loosening the 2 knurled screws (Figure 8-1).

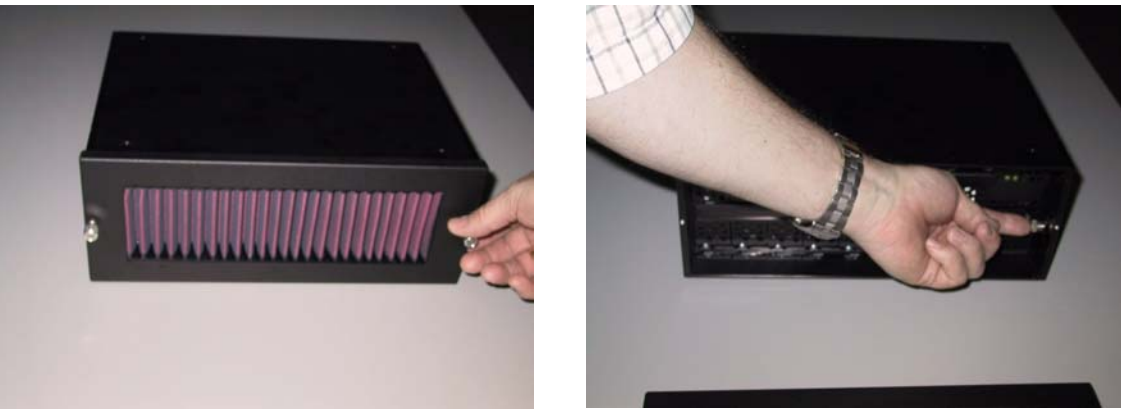

Figure 8-1

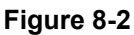

- 2) Remove the drive assembly retaining bar by loosening the knurled screw on the right-hand side as illustrated in Figure 8-2.
- 3) Remove both 4-drive sets as illustrated in Figure 8-3.

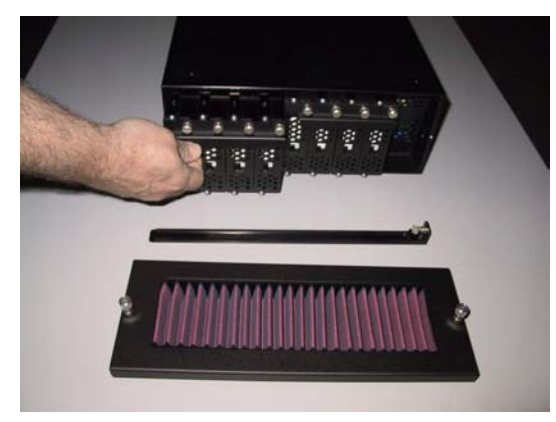

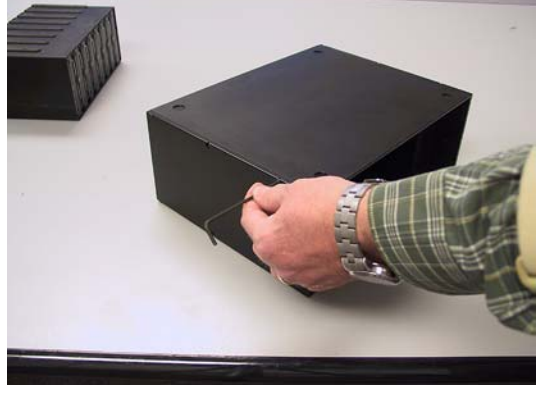

Figure 8-3

Figure 8-4

4) Remove the 6 hex head screws with an Allen wrench in order to remove the left side of the TeraPac 3 chassis (Figures 8-4 and 8-5). Note that the sides are aligned to the top and bottom of the chassis with short slots. It may be necessary to bump the side to break free of these slots after removing the hex screws.

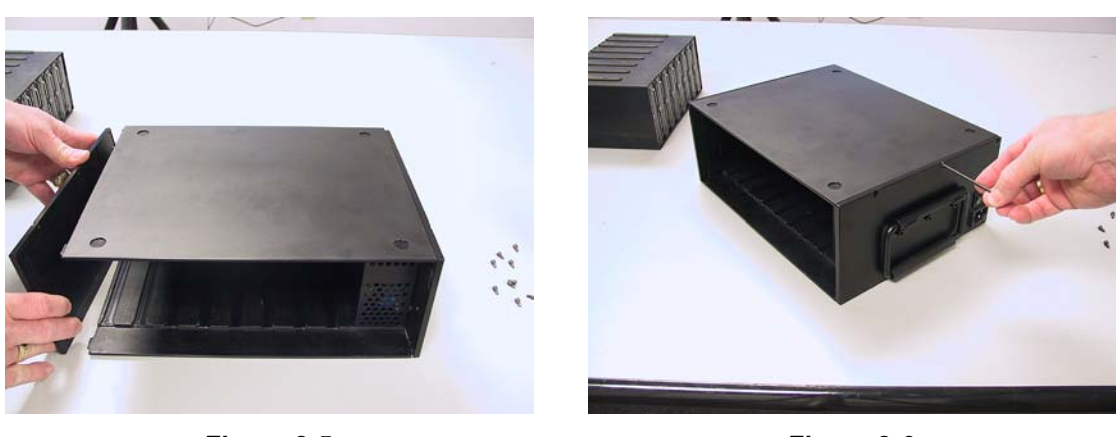

Figure 8-5

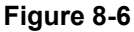

- 5) Remove the top 3 hex head screws from the right side of the TeraPac 3 chassis (Figure 8-6).
- 6) Remove the top of the chassis as illustrated in Figure 8-7 (pull the top cover to the left to break free of the slot as the top is removed).

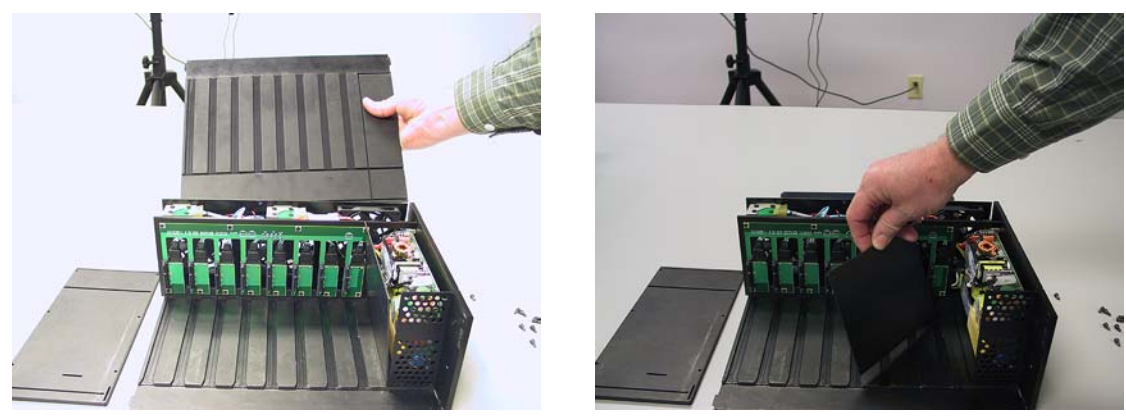

Figure 8-7

Figure 8-8

- 7) Now, the long protective side panel and narrow front panel can be removed from the left and front of the power supply (Figure 8-8).
- 8) In order to remove the SATA backplane, a Phillips #1 screwdriver must be used to removed four screws from the top and 8 screws from the bottom of the backplane as illustrated in Figures 8-9 and 8-10.

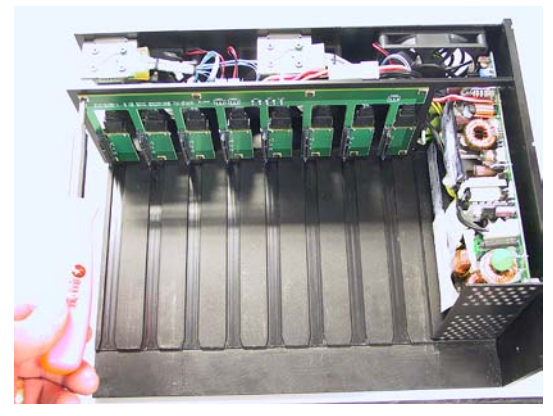

Figure 8-9

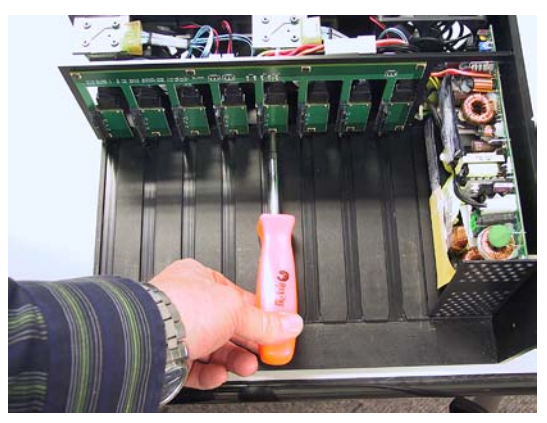

Figure 8-10

9) Remove the two left-most fan power connections (Figure 8-11) and the right fan power connection (Figure 8-12)

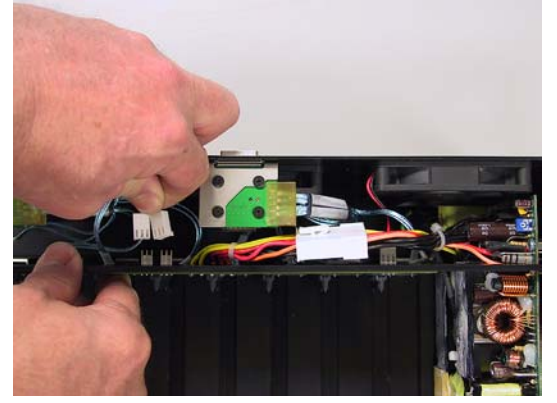

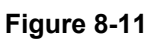

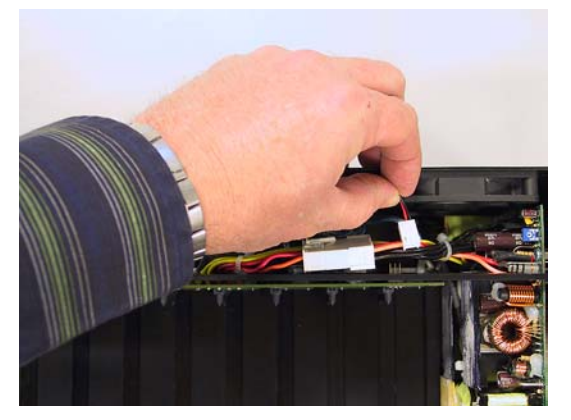

Figure 8-12

10) Remove the main power connection as shown in Figure 8-13.

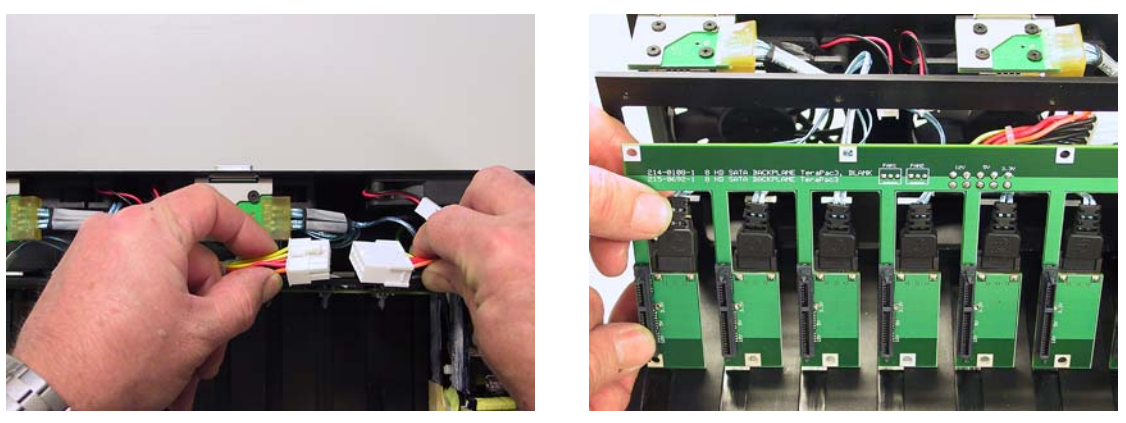

Figure 8-13

Figure 8-14

- 11) Remove each of the 8 SATA data connections as illustrated in Figure 8-14.
- 12) Now the SATA Backplane can be removed (Figure 8-15). Perform steps 1) through 11) in the reverse order with the replacement Backplane provided by MaxVision support.

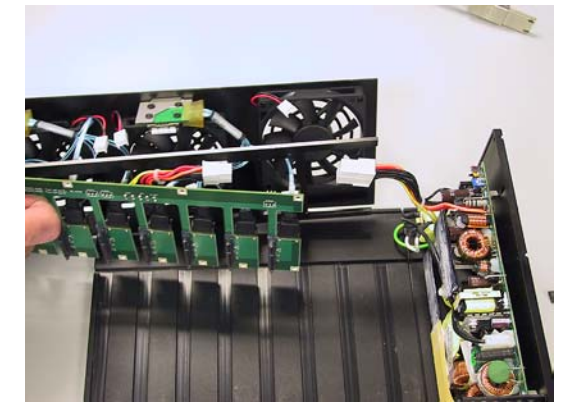

Figure 8-15

#### **Replacing the TeraPac Power Supply**

- 1) In order to replace the power supply, first remove the backplane as discussed in the previous topic.
- 2) In preparation for the replacement of the power supply remove the AC power connection from the power supply as illustrated in Figure 8-16.

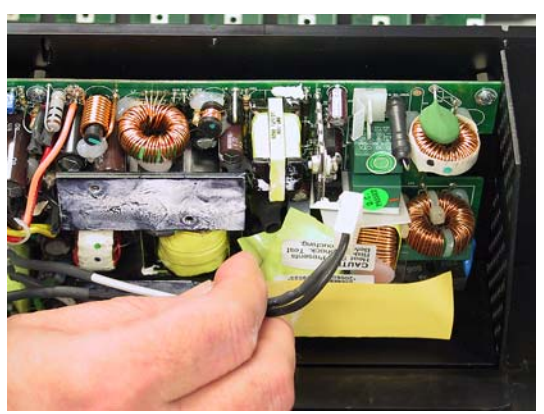

Figure 8-16

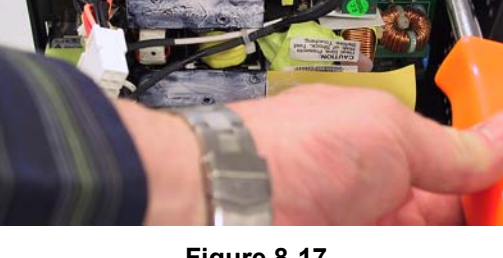

- Figure 8-17
- 3) Remove each of the screws securing the power supply with a Phillips #2 screwdriver (Figures 8-17 and 8-18).

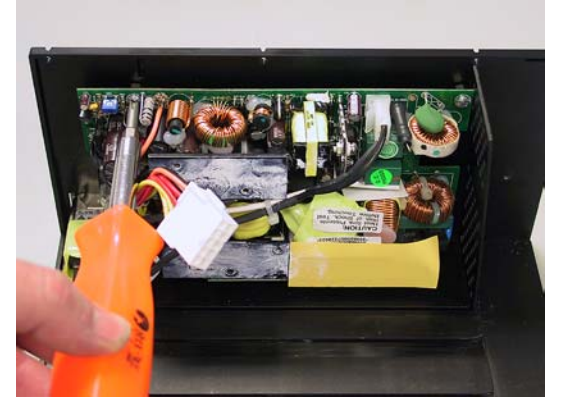

Figure 8-18

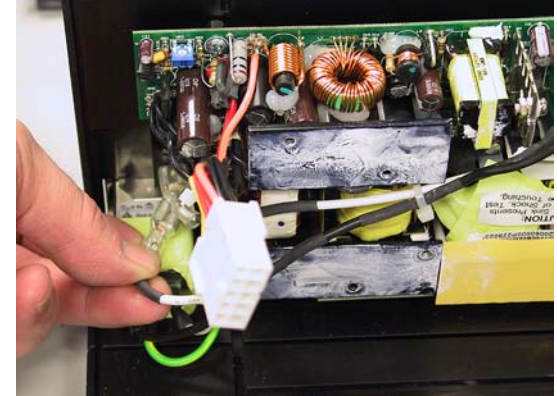

Figure 8-19

- 4) Perform steps (1) through (3) in the reverse order with the replacement power supply provided by MaxVision support.
- 5) Remember that the green ground wire must be secured to the power supply with the bottom left-most screw holding the power supply to the chassis side (Figure 8-19).
- 6) When reattaching the TeraPac 3 sides and top, make sure that the bottom screws on the righthand side are attached but a little loose. Next, replace the top cover making sure that the power supply protective panels align with the slots in the top cover. Finally, tighten all of the screws.

THIS PAGE LEFT INTENTIONALLY BLANK

# Appendix A: Regular System Maintenance

# Maintaining (Cleaning) the "Baghdad Filter"

The Baghdad Filter is designed to filter all air intake at the front of the TeraPac 3. Filtered air flows through the disk array and is exits by the 3 rear fans. The filter should be cleaned as mandated by local conditions (a good rule of thumb is when the filters look physically dirty).

1) Remove the Baghdad Filter by loosening the 2 knurled screws (Figure A-1).

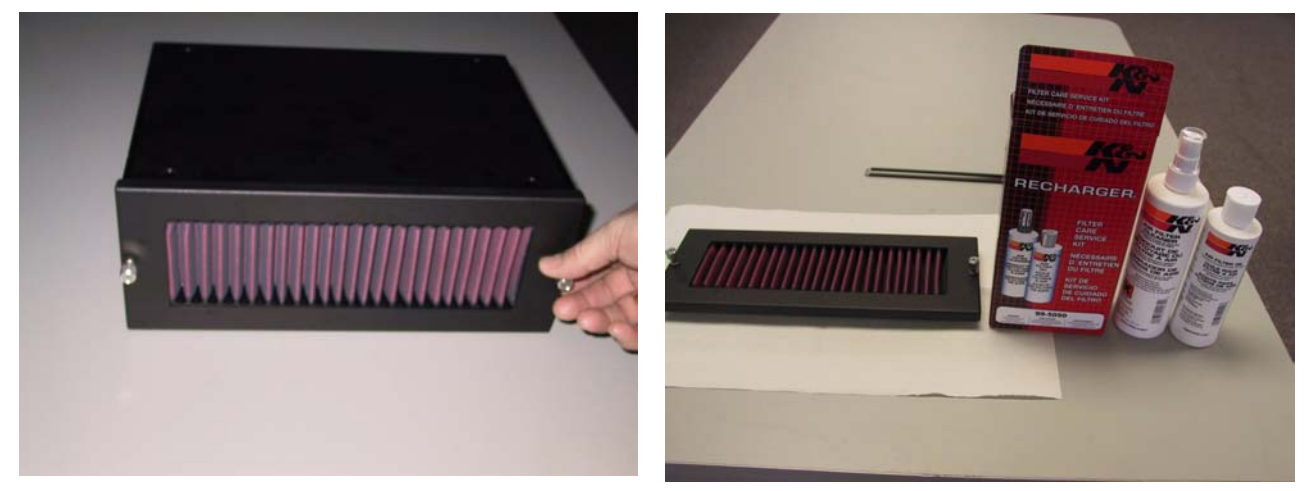

Figure A-1

Figure A-2

2) The filter recharge kit (MaxVision Part Number 228-0003-0) comprises a pump spray cleaner and bottle containing replacement oil (Figure A-2). Place the filter element on a working surface that is protected by some form of absorbent, disposable material.

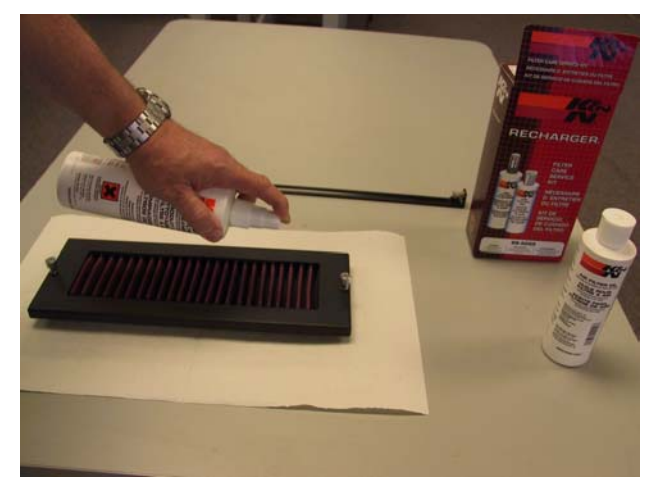

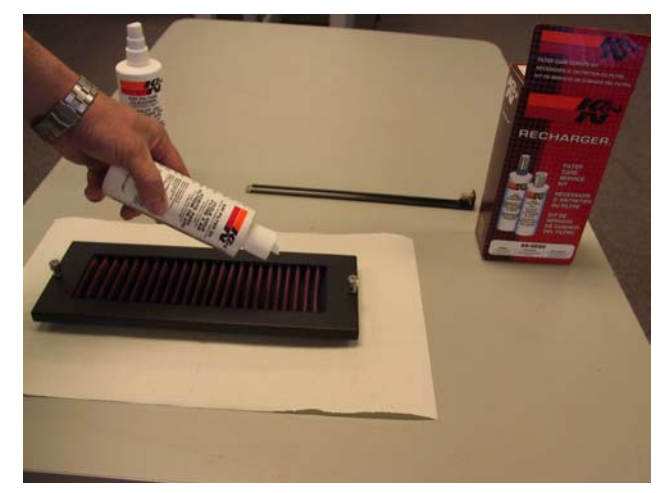

Figure A-3

3) It is recommended that you first tap the filter element on the work surface to dislodge any large embedded dirt particles, and then gently brush it with a soft bristle brush. Next, spray the cleaner onto both sides of the filter element (Figure A-3), leave for ten minutes, and then rinse the element using a low-pressure water source (tap water is OK).

Note: Always apply the water from the "clean" side of the filter element.

**Note:** The use of other cleaning materials (including high-pressure air) may damage and/or reduce the effectiveness of the filter element.

- 4) Shake off any excess water and then let the filter element dry naturally.
- 5) Apply replacement oil on the "dirty" side of the filter element (Figure A-4). Note that the cotton in the filter element will absorb and distribute the oil into an even film; thus, it is important to use only a single pass for each area of the filter and to not over-spray the filter.

6

**Note:** The filter oil is a compound of mineral and animal oil blended with special polymers to form a very efficient barrier. Red dye is added to show just where you have applied the oil (this red color will eventually fade, but the oil will remain and filter the air).

- 6) Let the filter stand for 20 minutes and then touch-up any spots that do not visibly show the red dye contained in the oil.
- 7) Reattach the filter assembly to the TeraPac 3 attaching it with the 2 knurled screws.

# Appendix B: Contacting MaxVision Support (RMA and Serial Numbers)

## **Repairing/Replacing Products/Accessories**

MaxVision will repair or replace products/accessories due to defects in material or workmanship, or any failure of the hardware system to conform to written specifications. Warranty repairs will be performed at MaxVision's service center. Any replacement parts/products shall be new or refurbished. Any repaired or replaced product will not extend the original warranty term of the product. Additionally, this warranty period will not be extended as a result of the purchase of any additional parts/products from MaxVision Corporation.

## **Contacting Technical Support and RMA Numbers**

During the warranty period, MaxVision will provide technical support for hardware diagnosis via email (maxvision.support@maxvision.com) or the technical support and customer service hotline (800-533-5805). If MaxVision's technical support determines that the product is defective, MaxVision will issue a *Return Material Authorization (RMA)* number to the customer. The customer is required to ship the product referencing the RMA number on the outside of the original (or equivalent) packaging with a copy of MaxVision's invoice enclosed. The return shipment must be sent insured and prepaid to

MaxVision Corporation 495 Production Avenue Madison, AL 35758 USA

MaxVision will ship the repaired or replaced product to the customer with freight prepaid if the customer's address is within United Stated of America (excluding Alaska, Hawaii, Puerto Rico and U.S. possessions). Shipments to other locations will be shipped at the customers expense. MaxVision must receive notice of all events before the warranty period expires. NOTE: MaxVision will not be responsible for data on the hard-disk drive. Before you ship the product(s) to MaxVision, please back up your data from the hard-disk drive(s)or any other storage device(s) in the product(s).

# Next Business Day Delivery/On-site Service for Parts

For contracts with next business day parts delivery/on-site clauses, in order to ensure receipt of parts by the next business day, the problem must be resolved between the customer and MaxVision's technical support department before noon, Central time, if parts are available. For calls resolved after noon Central time, the receipt of parts by the customer may take one additional business day.